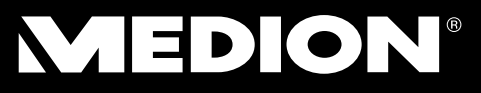

# 1.5 TB Home Network Storage System

MEDION<sup>®</sup> LIFE<sup>®</sup> P89626 (MD 86407)

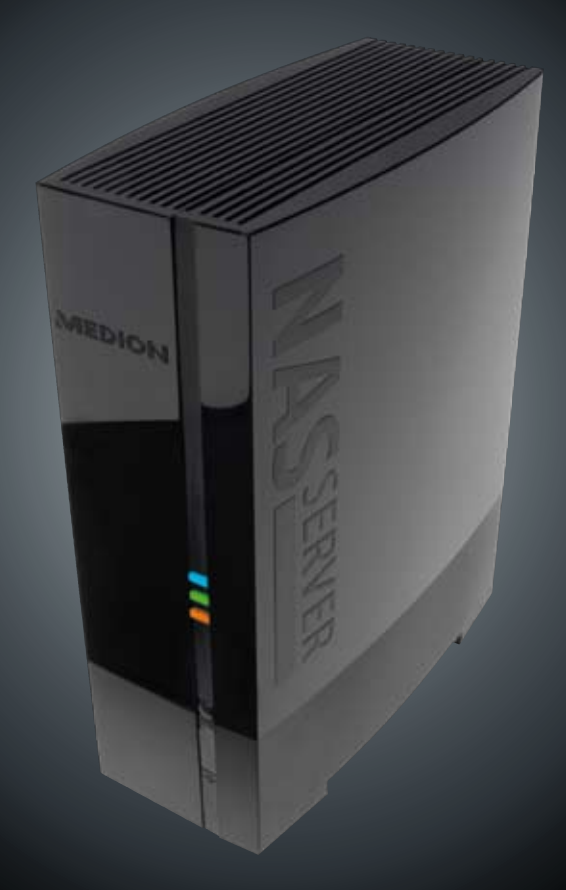

# Manual

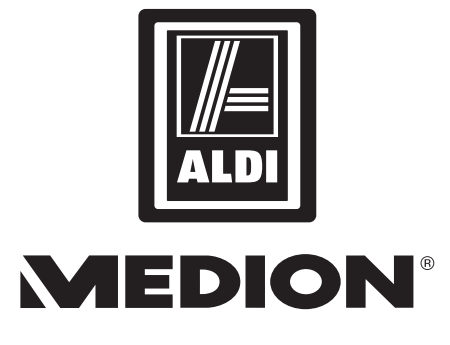

## 1.5 TB Home Network Storage System P89626 (MD 86407) - (NAS)

# **Warranty Details**

The product is guaranteed to be free from defects in workmanship and parts for a period of 12 months from the date of purchase. Defects that occur within this warranty period, under normal use and care, will be repaired, replaced or refunded at our discretion. The benefits conferred by this warranty are in addition to all rights and remedies in respect of the product that the consumer has under the Competition and Consumer Act 2010 and similar state and territory laws.

Our goods come with guarantees that cannot be excluded under the Australian Consumer Law. You are entitled to a replacement or refund for a major failure and for compensation for any other reasonably foreseeable loss or damage. You are also entitled to have the goods repaired or replaced if the goods fail to be of acceptable quality and the failure does not amount to a major failure.

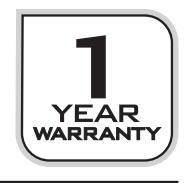

www.medion.com.au

#### After Sales Support Telephone: 1300 884 987

Internet<sup>.</sup>

1

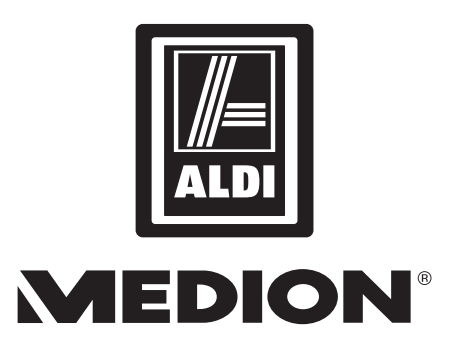

## 1.5 TB Home Network Storage System P89626 (MD 86407) - (NAS)

# Repair and Refurbished Goods or Parts Notice

Unfortunately, from time to time, faulty products are manufactured which need to be returned to the Supplier for repair.

Please be aware that if your product is capable of retaining user-generated data (such as files stored on a computer hard drive, telephone numbers stored on a mobile telephone, songs stored on a portable media player, games saved on a games console or files stored on a USB memory stick) during the process of repair, some or all of your stored data may be lost. We recommend you save this data elsewhere prior to sending the product for repair.

You should also be aware that rather than repairing goods, we may replace them with refurbished goods of the same type or use refurbished parts in the repair process.

Please be assured though, refurbished parts or replacements are only used where they meet ALDI's stringent quality specifications.

If at any time you feel your repair is being handled unsatisfactorily, you may escalate your complaint. Please telephone us on 1 300 884 987 or write to us at: MEDION Australia Pty Ltd

St. Leonards, NSW 2065 Australia

MEDION Help Desk 1 300 884 987 (Operating Hours : Mon-Fri 08 :30AM to 06 :00PM EST) Email: australia@medion.com

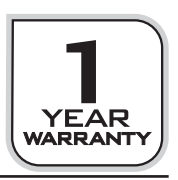

 $\overline{2}$ 

# Contents

| Warranty Details                                             | 1          |
|--------------------------------------------------------------|------------|
| Repair and Refurbished Goods or Parts Notice                 | 2          |
| Notes on how to use these Instructions                       | 5          |
| Warning symbols and key words used in these                  |            |
| Instructions                                                 | 5          |
| Proper use                                                   | 6          |
| Safety Instructions                                          | 7          |
| Keep electrical equipment out of reach of children           | 7          |
| General Information                                          | 7          |
| Setup location                                               | 7          |
| Never carry out repairs yourself                             | 8          |
| Cleaning and maintenance                                     | 8          |
| Data backup                                                  | 8          |
| Power supply                                                 | 8          |
| Note on electrostatic charge                                 | 9          |
| Package contents                                             | 10         |
| General information                                          | 11         |
| Supported systems and formats                                | 11         |
| Possible applications of the NAS server                      | 11         |
| Operating mode of the NAS server and the supplied components | 11         |
| Components of the NAS server                                 | 12         |
| Overview of the device                                       | 12         |
| Front view and rear view of device                           | 12         |
| Connection to a natural                                      | IS         |
|                                                              | 13<br>14   |
| Initial operation                                            | <b>1</b> 4 |
| Starting the NAS Starter Utility                             | 14         |
| NSU NAS Starter Utility                                      | <b>13</b>  |
| Introduction to the NAS server                               | 19         |
| Difference between administrator and user                    | 18         |
| First steps                                                  | 19         |
| Conv/synchronize data with the                               |            |
| OTC hutton                                                   | 20         |
| The RESET button                                             |            |
| Using Memeo Backup                                           | 22         |
| The Web configurator                                         | 23         |
| Main menu                                                    | 24         |
| Music menu                                                   | 27         |
| Photo menu                                                   | 29         |
| Video menu                                                   | 30         |
| Favorite menu                                                | 32         |
| File Browser menu                                            | 33         |
| Application Zone                                             | 34         |
| System settings                                              | 35         |

www.medion.com.au

Internet:

| System/Administration                   |    |
|-----------------------------------------|----|
| Status                                  |    |
| System Status                           | 37 |
| Volume Status                           | 38 |
| System Setting                          |    |
| Server Name                             |    |
| Date/Time                               | 41 |
| Storage                                 |    |
| Internal/External Volume                | 42 |
| Network                                 | 44 |
| TCP/IP                                  |    |
| РРРоЕ                                   |    |
| Application                             |    |
| FTP Server                              | 47 |
| Media Server                            |    |
| Share Publish                           | 49 |
| iTunes server                           | 50 |
| Download Service                        | 50 |
| Print Server                            | 59 |
| Print Server Rename                     | 59 |
| OTC Button                              | 60 |
| Package Management                      | 62 |
| Flickr/YouTube                          |    |
| YouTube                                 |    |
| YouTube Settings                        |    |
| FTP Uploadr                             |    |
| Adding or Editing an FTP Server Entry   | 71 |
| FTP Uploadr Preferences                 | 72 |
| Sharing                                 |    |
| Users                                   | 74 |
| User List                               | 74 |
| Adding or Editing an Account            | 75 |
| Adding or Editing User Group Membership | 76 |
| Displaying User Info                    | 76 |
| Groups                                  | 76 |
| Share's                                 | 78 |
| Maintenance                             |    |
| Report Config                           | 86 |
| Configuration                           | 88 |
| Restart                                 |    |
| Do you need more support?               |    |
| Cleaning                                |    |
| Disposal                                |    |
| Technical data                          |    |
| Licence information                     | 95 |

4

# Notes on how to use these Instructions

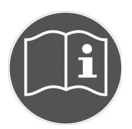

Before using the device for the first time, please read these operating instructions carefully, paying special attention to the safety notices.

This device should only be used as designated and described in these instructions.

Keep these operating instructions for further use. If you pass on the device, please ensure that you also pass on these operating instructions.

# Warning symbols and key words used in these Instructions

|   | DANGER!<br>Indicates a hazardous situation which, if not avoided, will<br>result in death or serious injury!<br>WARNING!<br>Indicates a hazardous situation which, if not avoided,<br>could result in death or serious injury |
|---|----------------------------------------------------------------------------------------------------|
|   | CAUTION!<br>Indicates a hazardous situation which, if not avoided,<br>could result in minor or moderate injury!<br>ATTENTION!<br>Is used to address practices not related to personal<br>injury!                              |
|   | <b>NOTE!</b><br>Please follow the guidelines in the operating instructions!                                                                                                    |
| i | <b>NOTE!</b><br>Additional information on using the device.                                                                                                    |
| Â | WARNING!<br>Warning: danger of electric shock!                                                                                                    |
| • | Bullet point/information about operating steps and results                                                                                                    |
| • | Tasks to be performed                                                                                                    |

## Proper use

The Home Storage Network System (Network Attached Storage, NAS) is a file server. A server is a device that is used to store different types of files and to provide these to the users in a local network.

The server is delivered with software that allows several users to back up, store, share and protect their data on the installed hard drive.

This device is intended for use in dry, indoor areas only.

This device is intended for private use only and not industrial or commercial use.

# Safety Instructions

# Keep electrical equipment out of reach of children

This device is not intended for use by persons (including children) with physical, sensory or mental disabilities or lack of experience and/or lack of knowledge unless they are supervised by the person responsible for their safety or have received instructions from that person on how to use the device. Never allow children to use electrical devices without supervision.

#### DANGER! Keep all packaging, for instance, plastic wrapping, out of the reach of children. If misused, there is a risk of suffocation.

# **General Information**

- Never open the device's casing (electrical shock, short circuit and fire hazard)!
- Do not insert any objects through the slots and openings into the inside of the device (electrical shock, short circuit and fire hazard)!
- The vents and openings of the device are used for ventilation. Do not cover these openings (overheating, fire hazard)!
- Do not place containers filled with liquid, such as vases, on the device, the mains adapter, or in close proximity to the device and protect all parts from drips or water splashes. The container can tip over and the liquid can affect electrical safety.
- If the plug, cable, or device itself is damaged, disconnect the device from the power supply immediately.
- If the device is moved from a cold room into a warm room, wait a moment before you connect it to the power supply. The ensuing condensation could damage the device. The device can be operated safely as soon as it reaches room temperature.

# Setup location

- Setup and operate all components on a sturdy, level and non vibrating surface to prevent the device from falling.
- Do not jolt or shake the device. This could damage the sensitive electronic components.
- Make sure there are no direct heat sources (e.g. heaters) that could affect the device.
- Do not place naked flames (e.g. lit candles) on or near the device.
- Make sure that the ventilation slots are not covered to guarantee adequate ventilation.
- Do not place any objects on the cables, as this could damage them.
- Keep a minimum clearance of approx. 10 cm between walls and the device

7

or mains adapter. Ensure adequate ventilation.

- Do not operate your device out of doors, as external influences such as rain, snow, etc., could damage the device.
- Maintain a distance of at least one metre to high frequency and magnetic sources of interference (television, loudspeakers, mobile phones, etc.) to avoid malfunctions.
- Large changes in temperature or fluctuations in humidity can cause moisture build up within the device due to condensation, which can cause an electrical short circuit.

## Never carry out repairs yourself

If the plug, cable or appliance is damaged, immediately unplug the device from the mains.

Do not start up the device if the device or cable show visible signs of damage, or if the device has fallen down.

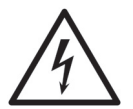

#### WARNING! Never try to open and/or repair the device yourself. There is a risk of electric shock!

In the event of a fault, please contact the Medion Service Centre to avoid hazards.

# **Cleaning and maintenance**

- Before you clean the device, always unplug the mains adapter from the mains.
- Only use a dry, clean cloth for cleaning. Do not use chemical solutions and cleaning products because these may damage the device's surface and/or inscriptions.

# Data backup

• Please note! Back up your data on external storage media after each update. We do not accept any liability for claims for compensation arising from loss of data or any damages incurred.

## **Power supply**

Please note: Even when the device is switched off, some parts of the device are still energized. To interrupt the power supply to your device, or to safely disconnect the device from the voltage, disconnect the device completely from the mains.

- Operate the mains adapter only on earthed socket outlets with AC 100–240 V ~ 50 Hz. If you are unsure about the power supply at the setup location, ask your local energy provider.
- Only use the mains adapter provided. (Ktec KSAD1200150W1AU). Never try to connect the mains adapter to other sockets as this may cause damage.

| 8 | After Sales S | Support           |
|---|---------------|-------------------|
|   | Telephone:    | 1300 884 987      |
|   | Internet:     | www.medion.com.au |

- For extra safety, we recommend using an overvoltage protection device to prevent the appliance from sustaining damage as a result of power surges or lightning strikes.
- To interrupt the power supply, unplug the mains adapter from the socket.
- The mains adapter must be easy to access even after being connected so that it can be quickly disconnected from the mains, if required.
- To avoid overheating, do not cover the mains adapter.
- If you use an extension cable, make sure that it complies with Australian requirements. If in doubt, contact an electrician.
- Position the cables so that no one can step on or trip over them.
- Do not place any objects on the cables, as this could damage them.

# Note on electrostatic charge

If the device does not function properly due to electrostatic charge, reset it by temporarily disconnecting it from the main power.

# Package contents

Please check your purchase to ensure all items are included. Contact us within 7 days of purchase if the delivery is incomplete.

The following items are supplied with your product:

- 1.5 TB Home Network Storage System (NAS)
- LAN cable
- Mains adapter
- Software CD
- Operating instructions
- Warranty card

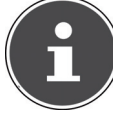

#### **PLEASE NOTE!**

Remove the protective films from the device before use!

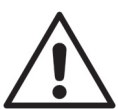

#### DANGER!

Keep all packaging, for instance, plastic wrapping, out of the reach of children. If misused, there is a risk of suffocation.

#### 10 After Sales Support Telephone: 1300 884 987 Internet: www.medion.com.au

# **General information**

## Supported systems and formats

Your NAS server supports the following file systems, protocols and applications:

- TCP/IP network protocol
- UPnP, integrated DLNA server by Twonky Media
- iTunes server
- FTP server
- Samba server
- Integrated download manager
- FAT32, NTFS, EXT2, EXT3, XFS

# Possible applications of the NAS server

The NAS server can be used for the following tasks in the network:

- As a central storage location for files that you would like to provide to other users over the local network or the Internet.
- To automatically create and update the backup copies of all your files even entire operating systems.
- In case of computer damage or data loss, such as hard drive failure, theft, etc., you can quickly recover your data and continue working.
- If you are out and about, you can access the NAS server via the Internet from anywhere in the world to download or upload files you would like to safely store or make available for others.
- You can connect a USB printer to the NAS server and make it available to other users in the local network.
- The integrated media server permits all users with DLNA capable devices in the local network to access photos, videos and music on the NAS server.
- You can set up the iTunes<sup>®</sup> service on the server to enable users to stream music to network computers with iTunes<sup>®</sup>.

# **Operating mode of the NAS server and the supplied components**

- The NAS server (device): The hardware with installed hard drive for storing and backing up your files.
- NAS Starter Utility: Software that locates the NAS server in the network and automatically connects it to your computer. The configuration interface gives you direct access to various tools and functions of the NAS server.
- NAS Server User Interface: A user interface integrated in the server that lets you set up, change and monitor the NAS server using a Web browser on your computer (or even via remote access).
- Memeo Instant Backup: Software that lets you back up files and applications on the NAS server. You can also use this software to recover/restore your data. You will find further information in the software user manual.

## **Components of the NAS server**

The components of the NAS server include:

- One SATA hard drive (serial ATA)
- One Ethernet or LAN connection that enables server access through the local network or Internet.
- 2 USB ports
- OTC (One Touch Copy) button to copy/synchronize data between USB data media and the internal hard drive of the NAS server.

# **Overview of the device**

## Front view and rear view of device

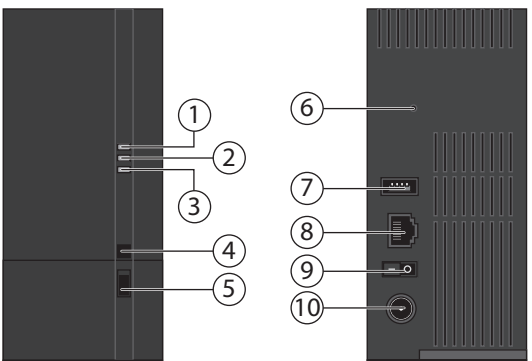

- 1. **LED (BLUE/RED)**: Status indicator (glows blue during operation, flashes blue during system start/or during hard drive activity; flashes red during firmware update, and glows red for hardware errors)
- 2. **LED (GREEN)**: LAN indicator (glows when a network connection is established, flashes during data transfer)
- 3. **LED (ORANGE)**: OTC indicator of the front USB port (glows when a data medium is detected on the front USB port, flashes when copying/ synchronizing data between the NAS server and the USB data medium)
- 4. **OTC**: One Touch Copy button
- 5. **USB**: USB port (also for using the One Touch Copy function)
- 6. **RESET**: RESET button
- 7. USB: USB port
- 8. **RJ45**: LAN connection for network cable
- 9. On/off switch
- 10. DC: Power input

| Telephone: | 1300 884 987      |
|------------|-------------------|
| Internet:  | www.medion.com.au |

# Setting up Connection to a network

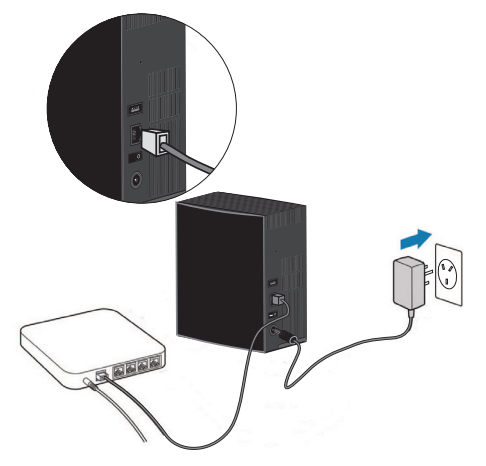

- Use a network cable to connect the RJ45 socket (Ethernet/LAN) on the server to a network interface with the appropriate socket (e.g. a router). The NAS server is set up as a DHCP client, so make sure that DHCP is activated on the router!
- Insert the barrel connector of the mains adapter into the DC IN socket on the NAS server and then connect the mains adapter to a mains socket outlet.
- Make sure that the computer you will be using to configure the server is in the same network.

### **Connections for USB devices**

 You can use the USB ports to connect external USB drives or a USB printer that will be available to all users in the local network.
 The USB port at the front of the server can also be used for the One Touch Copy function.

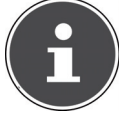

#### **PLEASE NOTE!**

Before using the One Touch Copy function, read the corresponding notes in these operating instructions on page 20 and on page 59.

# Initial operation

When you start up the device for the first time, you should make the following settings via your computer:

# Install the supplied software on the computer

Before you can configure the NAS server via your computer, you need to install the NAS Starter Utility (NSU) included on the supplied software CD. This program is used to recognise the NAS server on the network and stores its IP address for future access. In addition, you can directly access the various tools and configurations of the NAS server.

During installation you can also install the Memeo Instant Backup software.

## Installing the NAS Starter Utility

- ► Insert the installation CD into the DVD/CD drive.
- ▶ The CD starts automatically.
- Follow the installation instructions.

## Installing Memeo Instant Backup

Following completion of the NAS Starter Utility installation, tick the box next to "Install Memeo Instant Backup" to subsequently start the installation of Memeo Instant Backup.

• Follow the installation instructions.

If the CD does not start automatically, follow the steps below to install the software:

- Double click on "Computer" ("My Computer" on older versions of Windows).
- Move the mouse pointer to the DVD/CD drive.
- ▶ Right-click, then click on Open.
- Double click on "Autorun.exe".
- The Installation Assistant appears.
- Follow the installation instructions.

# Starting the NAS Starter Utility

 After successful installation, you can start the program by using the desktop shortcut or call it up via Start/All Programs/Medion AG/NAS Starter Utility/ Medion AG NAS Starter Utility.

The NAS Seeker Utility appears.

Start screen of the NAS Starter Utility. This displays all available NAS servers.

Click on a NAS server and then on "Connect" to log in to this NAS server.

| NAS Seeker          |                       |                | × |
|---------------------|-----------------------|----------------|---|
| The following shows | the discovered device | in the network |   |
| 장 Connect           | 🤣 Refresh             |                |   |
| Status              | Server Name           | IP Address     |   |
| Online              | nas-server            | 0.000          |   |
|                     |                       |                |   |

## NSU – NAS Starter Utility

After you have logged your computer onto the NAS server, an overview page of the NAS Starter Utility appears.

The NAS Starter Utility finds all Medion NAS servers on your network and enables straightforward access to the following functions:

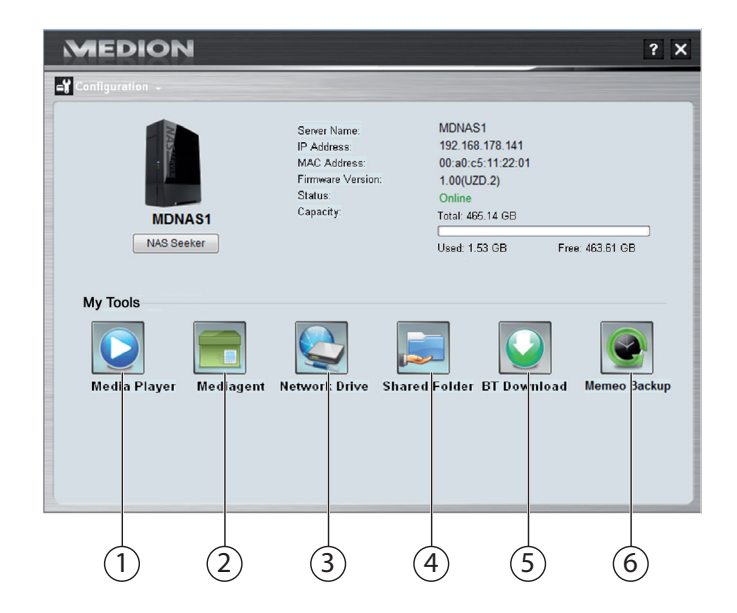

## 1. Media Player

The Media Player lets you play back photos, videos and music directly from the NAS server.

## 2. Mediagent

Clicking on the Mediagent icon will open a small window in the shape of a box. Files can simply be moved to this box, and the Mediagent will automatically move them to the correct folder.

## 3. Network drive(s)

This menu item lets you easily set up the Shared Folders of the NAS server as a network drive.

## 4. Network shares

Clicking on the icon will display all shared folders on the NAS server.

## 5. BT Download

The download manager downloads files from the Internet for you. Enter any download link or a .torrent file in the input mask and the NAS server will download the files automatically without any need to use a PC.

## 6. Memeo Backup

If you installed the Memeo Backup solution while installing the NAS Starter Utility, you can start and configure the software using this icon.

## Configuration

Click on Configuration to call up the following options:

#### Initialization wizard

Here you can configure the NAS server with the help of an assistant. You can use a standard configuration or configure the NAS server step by step using the assistant (manual configuration).

#### System settings

Here you can make basic system settings (server name, time zone and IP settings) on the NAS server. Use this menu item if you cannot access the NAS server through the Web configurator. Set the addressing of the NAS server so that you can log back on to the NAS server.

### Administration

This entry lets you directly access the page of the administrator settings in the Web configurator "System settings" on page 35. When prompted, enter your user name and password to open the page in the Web browser.

17

# Introduction to the NAS server

## Difference between administrator and user

In addition to all useable functions such as file sharing, the NAS server also has administration functions that should only be used by one or two people – the administrators.

Anybody else who accesses the NAS server is called a user.

## Administrators

Administrators have full access to all functions and settings of the NAS server and its stored files.

Administrators can perform the following tasks:

- Change all server settings
- Create and edit user accounts and group accounts
- Set up and edit folders (or shares)
- Update the server firmware
- Reset the server name and password to the standard settings

## Users

All users, including the administrators, can use the following functions:

- Change their log-in password
- Save and share files on the NAS server
- Back up files on the NAS server
- Access the server via the Internet
- Download large files from the Internet directly to the server
- Access music, videos and photos (if the NAS server is set up as a media server)
- Provide a USB printer connected to the NAS server to other users

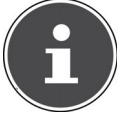

#### **PLEASE NOTE!**

The administrator can also create user accounts with administrator rights. You will find further information under "Users" on page 74.

# First steps

This section describes the initial tasks for administrators and users

## First steps for administrators

- 1. Install the NAS server and the software.
- 2. Use the NAS Starter Utility to establish a connection to the server.
- 3. Use the Web configurator to execute the initial setup of the server:
- 4. Create own folders (or shares) to save files
- 5. Create user accounts for everyone who will access the NAS server and assign the required access authorisations for the created shares to the individual users.
- 6. Give the appropriate user account information to all users.
- 7. (Optional) Connect a USB printer to the NAS server to make it available to all users in the local network.
- 8. (Optional) Set up the server as a Media Server so that users can access music, photos and videos.
- 9. Continue with the next section, "First steps for users" to begin using the NAS server to save, back up and share your own files.

## First steps for users

Initial tasks when using the NAS server:

- 1. Make sure you have received the following from the administrator:
- NAS Starter Utility software
- Memeo Backup software
- User name and password for the NAS server
- The names of the shares that you may access
- Information about any access restrictions (e.g. read-only access to a specific share)
- User manual
- 2. Install the NAS server software.

If you are already using a different program for regular file backups, then you do not need to install Memeo Backup.

- 3. Use the NAS Starter Utility to establish a connection to the server and to the shares to which you have access.
- 4. Make your files available by saving them in shared folders that can be accessed by other users through the local network or the Internet.
- 5. (Optional) Create a complete backup of your important files, or set up regular backups. Use Memeo Backup to do this.
- 6. (Optional) If a USB printer is connected to the NAS server, add it to the list of available printers in accordance with the instructions for your operating system.

# Copy/synchronize data with the OTC button

Connect a USB data medium that you will use for copying/synchronizing data (between the NAS server and the USB data medium) to the USB port on the front of the NAS server.

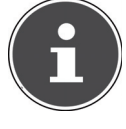

#### **PLEASE NOTE!**

You can set the actions that are performed with the OTC button at any time subsequently via the Web configurator (See "OTC Button" on page 60). The actions described in the following are preset on delivery.

Wait until the OTC indicator glows orange and the NAS server has detected the USB data medium.

You can now carry out the following functions with the OTC button:

Briefly press the OTC button once to copy the data directly from the USB data medium to the directory /public/[DATE]\_[TIME] on the NAS server. During the copying procedure the OTC indicator flashes orange. As soon as the copying procedure is completed, you will hear two longer beeps.

If you hear two short beeps, then there is not enough disk space to complete the copying procedure. In this case, you need to make sufficient disk space on the NAS server.

Hold down the OTC button for about 3 seconds until you hear a beep. Synchronization between the NAS server and USB data medium is performed. To do this, you need to have set the synchronization in the "OTC button" menu first.

During synchronization the OTC indicator will flash orange. When the procedure is completed, you will hear two longer beeps. If you hear two short beeps, then there is not enough disk space to complete synchronization. In this case, you need to make sufficient disk space on the NAS server.

# The **RESET** button

The RESET button on the back of the NAS server is used to reset the NAS server in case you have to reset the system or have lost your administrator password. You can press in the RESET button with a pointed object (a paper clip, for example).

## Resetting the administrator password

To reset the administrator password to the standard password (user name: admin; password 1234) hold down the RESET button for about 3 seconds until you hear a short beep.

You can now log on to the NAS server with the standard password.

## Resetting the system to the standard settings

If the NAS server has a faulty response, or if settings that have been made have caused you to lose your access to the system, it may be necessary to reset the system to the standard settings.

- To reset the system, keep the RESET button pressed down for about 10 seconds. After 3 seconds you will hear a first short beep and a second short beep after 10 seconds.
- Now release the RESET button. As confirmation you will hear three short beeps. The system will now be reset to the standard settings and restarted.

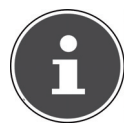

### PLEASE NOTE!

Resetting the standard settings will also reset the administrator password!

All data on the hard drive will be retained when resetting to the standard setting! Only the system settings will be reset.

# Using Memeo Backup

How to set up the backup function with Memeo Instant Backup on your NAS server:

## Create the network drive for data backup

- Install the NAS Starter Utility and then Memeo Instant Backup (as described under "Installing Memeo Instant Backup" on page 14).
- Start the NAS Starter Utility.
- Connect to the NAS server via the NAS Starter Utility as described under "NSU – NAS Starter Utility" on page 16.
- Click on the "Network drive(s)" icon.
- To quickly create the data backup in a public folder, set a checkmark in the field "Guest". If data is to be backed up in other shares, then log on using the corresponding user account.
- ► Choose a drive letter (e.g. "Z").
- Choose a folder where the backup copies of the data are to be stored (e.g. "public").
- Set a checkmark in the field "Restore Connection at Windows logon".

## Backing up data with Memeo Backup

- Start Memeo Instant Backup by clicking on the "Memeo Backup" icon in the NAS Starter Utility.
- In the "Help" menu, click on the entry "Register" and then enter the product key that is on the cover of the provided software CD.
- Skip the start page by clicking on the entry "No Thanks, I want to start a Backup now".
- Now choose the network drive you just created as destination for the data backup (in the example above: public (Z:)).
- Click on "Start Backup".

All files on drive **C**: of the computer will be backed up on the NAS server drive. The following folders on **C**: will not be backed up:

- The "Programs" folder
- Temporary files and protocol files as well as virtual hard disk files
- The "Windows" folder

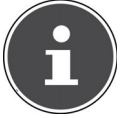

#### **PLEASE NOTE!**

www.medion.com.au

For more information about Memeo Instant Backup, go to the Help menu and call up the entry "Quick Start Guide".

Internet<sup>.</sup>

# The Web configurator

The Web configurator is an HTML-based user interface to the NAS server that you can call up through your Web browser.

Use at least Internet Explorer 6.0 or Mozilla Firefox 2.00 or later versions of these browsers. The screen resolution should be 1024 x 768 or higher.

To be able to use the Web configurator, pop-up windows must be permitted in the Web browser and the Windows pop-up blocker must be deactivated. You must also activate JavaScript.

The Web configurator can be called up in 3 ways:

• Open your standard Web browser and enter the IP address displayed in the NAS Starter Utility in the address bar of the Web browser.

or

• Enter "http://nas-server" in the address bar of the Web browser

or

• In the NAS Starter Utility main menu, click on the **Configuration** entry (top left) and then on **Administration**. When prompted, enter your user name and password to open the page.

The standard Web browser opens and the main menu appears.

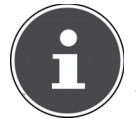

#### PLEASE NOTE!

On delivery, the user name [**admin**] and the password [**1234**] are preset. Log in with this user first and then change your password. You will prompted to do so after the log in.

#### After Sales Support

23

## Main menu

All users (even the administrator) will first see the main menu after logging in.

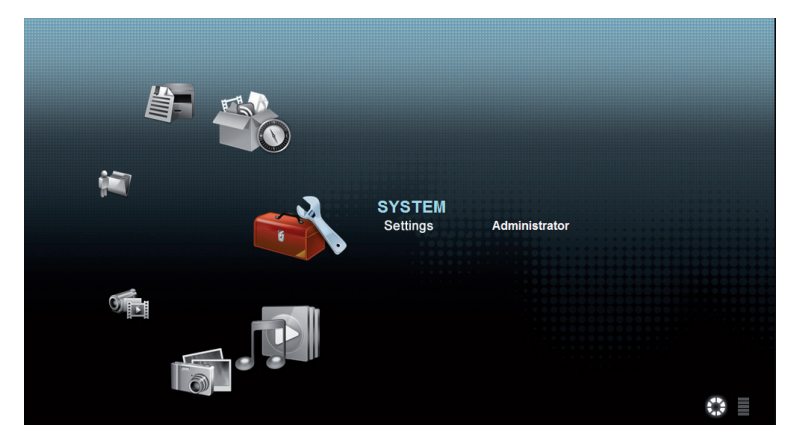

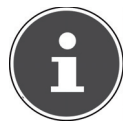

#### PLEASE NOTE!

You can adjust the presentation of the main menu by clicking on the icons (circle or list) at the bottom right in the screen. **NOTE!** 

If you did not activate the option "**Stay logged in for two** weeks" when logging in, you will be automatically logged out from the current Web configurator session if there is no activity for more than 15 minutes. In this case, simply log back in to the NAS server. The main menu shows the following icons that are used to call up the individual functions:

#### Icons in the main menu

| lcon | Description                                                                                                    |
|------|----------------------------------------------------------------------------------------------------|
|      | Use the Music menu to organise and play back your music files.                                                                                                    |
|      | Use the Photo menu to organise and play back your image files.                                                                                                    |
|      | Use the Video menu to organise and play back your video files.                                                                                                    |
|      | Use the Favourites menu to create and edit playback lists.                                                                                                    |
|      | The file browser will show you the folders and files on the server in a directory structure. Here you can rename files, move them or download them to your computer. |
|      | Use the Applications menu to activate or deactivate programs installed on the NAS server.                                                                            |
|      | Use the system settings in order to carry out the basic settings<br>as user and the extended settings as administrator.                                              |

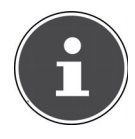

#### PLEASE NOTE!

Your Web browser may need the Windows Media Player and VLC (Video-LAN-Client) plug-ins in order to be able to play back music and video files. For the VLC plug-in, download and install the VLC player (http://www.videolan.org/vlc). To install the VLC plug-in for the Mozilla FireFox browser, select the "Mozilla plug-in" checkmark during installation.

| hoose Components                                              |                                                                                            | 4            |
|---------------------------------------------------------------|--------------------------------------------------------------------------------------------|--------------|
| Choose which features of VL                                   | C media player 1.1.9 you want to install.                                                  | -            |
| Check the components you v<br>install. Click Next to continue | vant to install and uncheck the components you d<br>t.                                     | on't want to |
| Select the type of install:                                   | Ful                                                                                        | •            |
| Or, select the optional<br>components you wish to<br>install: | Media player (required)     Start Menu Shortcut     Ø Desktop Shortcut     Ø Mozila pluvin | * III        |
|                                                               | ActiveX plugin     Context Menus     Description                                           | •            |
| Space required: 79.0MB                                        | Position your mouse over a component to se<br>description.                                 | e its        |
|                                                               |                                                                                            |              |

## Navigating in the menu bar

The menu bar will be shown at the top edge in most menus. Using the menu bar icons, you can navigate as follows:

**III** Return to the main menu

Call up help page for the currently displayed page

Click on this button to end the current session and to log off from the Web configurator.

## Music menu

To manage and play back the music files stored on the NAS server, call up one of the entries in the Music menu.

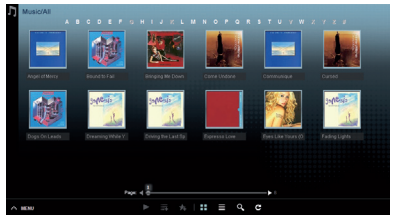

To change the file view or to organise the files, use the tool bar shown below:

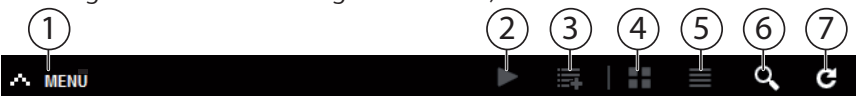

- 1. Menu access
- 2. Start playback
- 3. Add to current playback list
- 4. Show files as thumbnails
- 5. Show files as list
- 6. Search for files
- 7. Refresh view

#### Folder

Select music by folders/albums.

#### Artist

Select music by artist name.

#### All

Select music by folders/albums, title and artists.

## Music player

Click on the "Current playback" entry to start the music player.

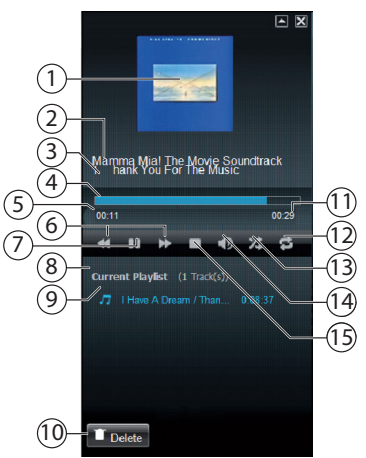

- 1. Album cover
- 2. Album name
- 3. Title
- 4. Playback bar
- 5. Elapsed playing time
- 6. Rewind/fast forward
- 7. Pause
- 8. Name of playback list
- 9. Title entry in the playback list
- 10. Delete entry from the playback list
- 11. Total playing time
- 12. Repeat title/repeat all
- 13. Random playback
- 14. Adjust the volume
- 15. Stop playback

#### 28 After Sales Support Telephone: 1300 884 987 Internet: www.medion.com.au

## Photo menu

To organise and play back the image files stored on the NAS server, call up one of the entries in the Photo menu.

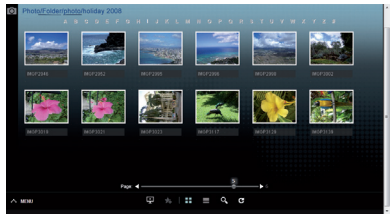

To change the file view or to organise the files, use the tool bar shown below:

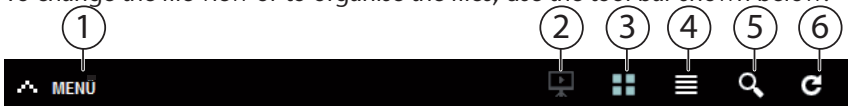

- 1. Menu access
- 2. Start slide show
- 3. Show files as thumbnails
- 4. Show files as list
- 5. Search for files
- 6. Refresh view

#### Folder

Select photos by folders.

#### Date

Select photos by date.

#### All

Select photos by name and folder.

## Video menu

To organise and play back the video files stored on the NAS server, call up one of the entries in the Video menu.

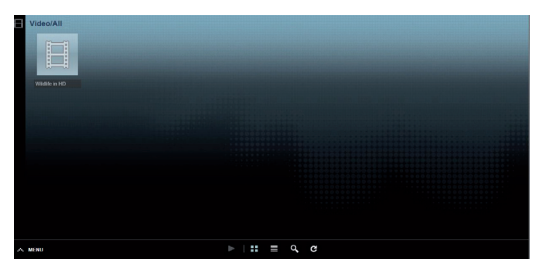

To change the file view or to organise the files, use the tool bar shown below:

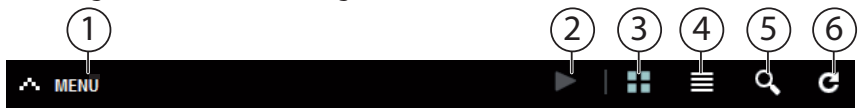

- 1. Menu access
- 2. Start playback
- 3. Show files as thumbnails
- 4. Show files as list
- 5. Search for files
- 6. Refresh view

## Video player

When you start video playback, the Video player opens.

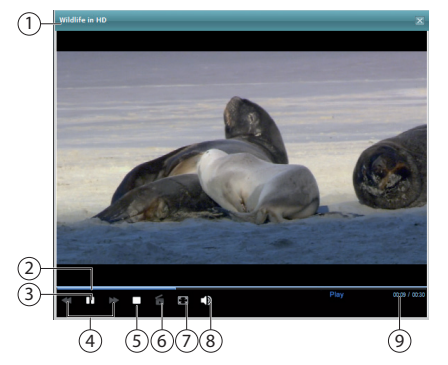

- 1. Title
- 2. Playback bar
- 3. Pause playback
- 4. Rewind/fast forward
- 5. Stop playback
- 6. Switch from the Windows Media Player to the VLC Player
- 7. Full screen (double-click in the screen to exit full screen mode)
- 8. Adjust the volume
- 9. Elapsed/total playing time

www.medion.com.au

Internet:

## Favorite menu

To view and play back the user's favourites list saved on the NAS server, call up one of the entries in the Favourites menu.

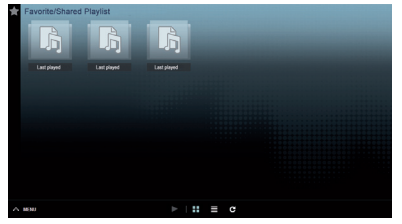

#### Last played

Lists the files by date last played.

#### Most frequently played

Lists the files according to the amount of times they have been played.

#### Last added

Lists the files by the date they were added to the Favourites list.

To change the file view or to organise the files, use the tool bar shown below:

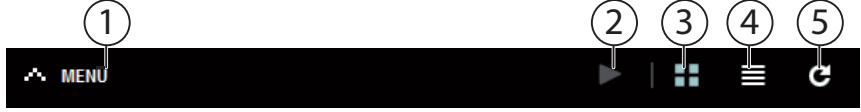

- 1. Menu access
- 2. Start playback
- 3. Show files as thumbnails
- 4. Show files as list
- 5. Refresh view

## File Browser menu

You can use the file browser to organise folders and files on the server. All folders created on the server are listed in the file browser.

You see the folder structure on the left side, and the contents of the folders are listed to the right in the main window.

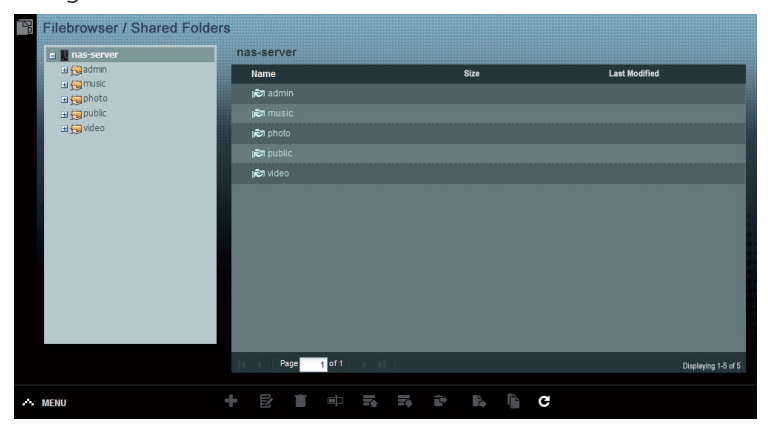

To organise your files and folders, use the tool bar shown below:

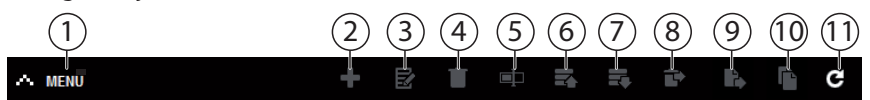

- 1. Menu access
- 2. Create new folder
- 3. Configure share
- 4. Delete
- 5. Rename
- 6. Upload
- 7. Download
- 8. Restore
- 9. Move
- 10. Copy
- 11. Refresh view

## **Application Zone**

To view and activate the applications installed on the NAS server, call up the Applications menu.

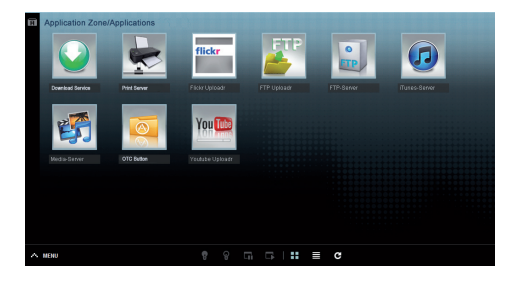

#### **Edit applications**

Double-click on an application to call up the settings for this application. Use menu bar

To deactivate or stop an application, use the tool bar shown below:

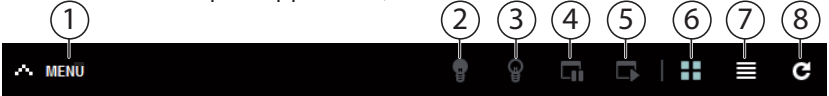

- 1. Menu access
- 2. Activate application
- 3. Deactivate application
- 4. Pause application
- 5. Resume application
- 6. Show applications as thumbnails
- 7. Show applications as list
- 8. Refresh view

# System settings

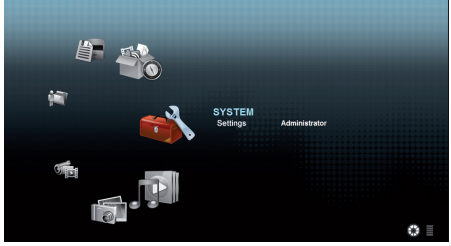

If you are logged in to the NAS server as an administrator, you can call up the system settings page directly by selecting the Administrator entry. As a user you may only select basic settings:

### **Basic settings**

| Music Setting                     |                                                |
|-----------------------------------|------------------------------------------------|
| Double Click Behavior Setting     | Replace current playlist and start to play     |
|                                   | <ul> <li>Append to current playlist</li> </ul> |
| Photo Slideshow                   |                                                |
| Slide Effect                      | 🖸 Enable Ken Burrs                             |
| Slide Interval                    | 3 Second(s) Y                                  |
| Video Setting                     |                                                |
| Video Plavback                    | 2 Play Next                                    |
| Change Baseword                   |                                                |
| Account Name                      | sónia                                          |
| Old Password                      |                                                |
| New Password                      |                                                |
| Password (Confirm)                |                                                |
| System Language                   |                                                |
| Language                          | ānglish 💙                                      |
| System Administration             |                                                |
| Go to system administration page. |                                                |
| the second particular second      |                                                |
| Appy Hese Cancel                  |                                                |
|                                   |                                                |
|                                   |                                                |
|                                   |                                                |
|                                   |                                                |

In the basic settings (available to all users), you can change the settings for the media player, playback behaviour as well as photo and video playback for the currently logged in user.

You can also change the user name and password as well as set the system language of the Web configurator that will be displayed to the user. As administrator you can also use the entry **"Go to system administration page"** to switch to the system settings.
# System/Administration

If you are logged in as administrator, you can completely manage the configuration for the NAS server through the System/Administration menu.

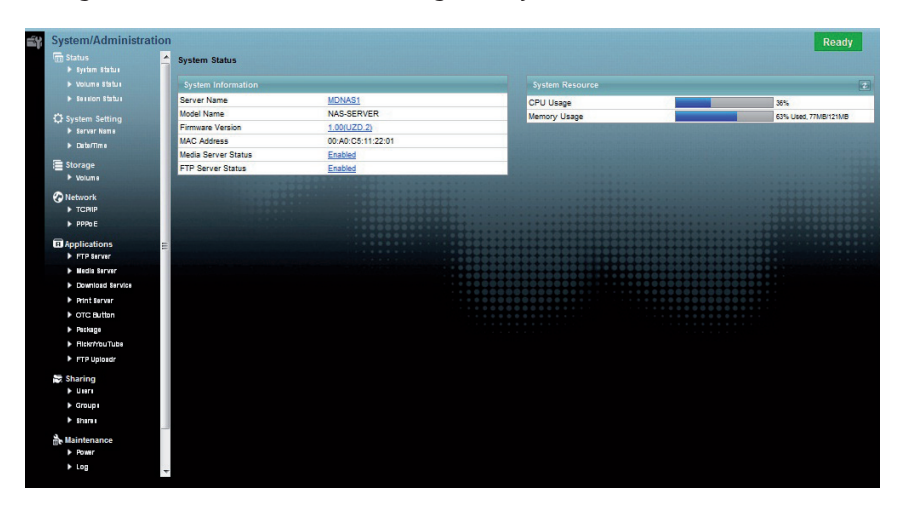

#### 36 After Sales Support Telephone: 1300 884 987 Internet: www.medion.com.au

# Status

### System Status

### **System Information**

### Server Name

This is the name of the NAS server that is displayed in the network. Click on the server name to edit the name, the description and the work group "Server Name" on page 40.

#### **Model Name**

The model name is displayed here.

### **Firmware Version**

Here you can check the firmware version of your NAS server. Click on the entry of the firmware version to switch directly to the Maintenance/FW Upgrade menu ("FW Upgrade" on page 89). You can update the firmware there.

### **MAC Address**

The individual physical hardware address (MAC) of your NAS server is displayed here.

### **Media Server Status**

This indicates whether the media server is activated or deactivated. Before media clients (e.g. Windows Mediaplayer or DLNA capable media devices such as TVs, Internet radios, media player) can play the media files that are on the NAS server, the Media Server must be activated. Click on the status to configure the Media Server.

### **FTP Server Status**

This indicates whether the FTP server is activated or deactivated. The FTP server must be activated so that FTP transfer can occur between the NAS server and another computer. Click on the status to configure the FTP Server.

### System Resource

### Refresh

Click on this button at the top right next to the entry "**System Resource**" to refresh the system information.

#### After Sales Support

Telephone: 1300 884 987 Internet: www.medion.com.au

### **CPU Usage**

The total CPU usage of all running processes on the NAS server is displayed here in percent.

Click on the **Refresh** button to refresh this display. The display is refreshed every 10 seconds.

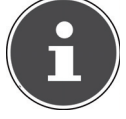

### **PLEASE NOTE!**

If too many users are logged in to the NAS server, the NAS server can only respond after a considerable delay.

### Memory Usage

The main memory usage is displayed here.

Click on the **Refresh** button to refresh this display. The display is refreshed every 10 seconds.

### **Volume Status**

### Internal volume/external volume

Internal volume is the installed hard drive of the NAS server.

Click on the gear wheel icon to call up the **Storage**. There you can create and edit volumes on the NAS server.

External volumes are any drives that are connected to the NAS server as USB data media. USB drives are numbered in the sequence they were connected. Click the gear wheel icon to call up the **Storage**. There you can create and edit volumes on the USB data medium.

Also read the section "Storage" on page 42.

### Status

This icon indicates whether the volume is **heal thy**, **degraded** or **down**.

### Name

The name of the volume is displayed here.

### File System

The file system of the external data medium (USB) is displayed here.

### Disk(s)

The hard drive containing the volume is displayed here.

### Disk Usage

The overall size of the drive as well as the utilized memory and the free memory is displayed here in percent.

### Session Status

All users currently logged in to the NAS server are listed here.

### Туре

The type of connection (Windows/CIFS, Web (Web configurator), or FTP connection) the user used to log in to the NAS server is displayed here.

#### **Share Name**

The name of the share on the NAS server to which the user is connected for CIFS sessions is displayed here. This field remains blank for FTP and Web sessions.

#### Username

The name of the user who is connected to the NAS server is displayed here. A user name must be defined for this.

**ANONYMOUS FTP** appears if no user name is defined for the session of this user.

#### **Connected At**

Here, the date and time of the last user session is displayed in the format year, month, day, hour, minute and second.

#### **IP Address**

This shows the IP address of the computer that is connected to the NAS server.

#### After Sales Support

Telephone: 1300 884 987 Internet: www.medion.com.au

# System Setting

Using the system settings you can identify your NAS server in the network as well as set the time and date.

### Server Name

### Server Identification

Use this menu to edit the CIFS settings. You can assign a server name and add a work group to your NAS server.

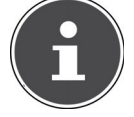

#### **PLEASE NOTE!**

The CIFS connection protocol cannot be disabled on the NAS server!

### Server Name

Enter a name to allow the NAS server to be identified in the network. You can enter up to 15 alphanumerical characters. A minus sign (-) is not allowed as last character. The name must begin with a letter. The system is not case sensitive.

### Description

In this field you can enter a description of no more than 61 characters in addition to the server name. You can use all characters except:  $/:|[]<>+;,?=*"\sim$ .

#### Workgroup Name

Enter the name of the work group here. A work group is a group of computers in a network that can exchange files.

When the work group is specified, the users of these computers are connected to the NAS server.

You can enter up to 15 alphanumerical characters. A minus sign (-) is not allowed as last character. The name must begin with a letter. The system is not case sensitive.

#### Support Non-English Computer Names

Choose this option if computers that do not use Western European character sets (e.g. Chinese or Russian) are to be connected to the work group. If you now start a search for computers in the work group, these computer names will also be recognised.

### Apply

Click here to accept and save the settings.

### Reset

Click here to restore the previous settings.

# Date/Time

Select a time zone and a time server from which the NAS server is to receive the time and date. This time is then used in the logs and messages of the NAS server.

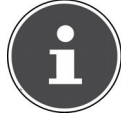

#### **PLEASE NOTE!**

For the time setting, the NAS server must be connected to the Internet!

### **Current System Date Time Setting**

### **Current Time**

Displays the current system time on the NAS server.

### **Current Date**

Displays the current date on the NAS server.

### **Date Time Setup**

### **Get from Time Server**

Choose this option if you want the NAS server to acquire the time and date from a time server which you can specify in the next field.

#### **Time Server Address**

Choose a time server from the drop-down list, or enter the address of another time server in this field.

#### Synchronize Now

Click this button to directly synchronize the time via the server specified above.

### **Time Zone**

### Time Zone

Enter the time zone of your location here. This entry will set the time difference betwen your time zone and Greenwich Mean Time (GMT).

### **Auto/Manual Daylight Saving**

Use these fields to define the period for displaying the summer time. Choose "**Auto Daylight Saving**" if you do not plan to use a deviating period. Choose "**Manual Daylight Saving**" and then set the start date and end date of the summer time period.

In the entry "Offset" enter the offset of the summertime in hours.

### Apply

Click here to accept and save the settings.

### Cancel

Click here to restore the previous settings.

# Storage

In the submenu **"Storage**" you can administer different drives on the NAS server.

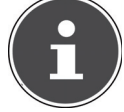

### **PLEASE NOTE!**

We recommend checking the NAS server's hard drive for errors every 3 months or after 32 boot processes.

## Internal/External Volume

The tables display information about all volumes on the internal hard drive and all volumes on connected USB data media.

### Status

This icon indicates whether the volume is **Healthy**, **Resync**, **Recovering**, **Degraded** or **Down**.

### Volume

The drive name is initially allocated automatically by the NAS server. You can then allocate a different drive name.

### File system/Disk Configuration

The file system of the drive is displayed here.

### Disk(s)

This column displays the physical hard disk that contains the drive. Moving the mouse pointer over the entry will display additional information such as model name and capacity.

### Capacity

The total capacity of the drive as well as the utilised and free disk space is displayed here.

### Add

Click on this entry to add a new internal or external volume.

### Edit

Click on the entry **Edit** to change the drive name.

### Volume Name

The drive name can be up to 31 characters long. Allocate a unique name to avoid confusion. You can enter any alphanumeric characters as well as "" [space], "\_" [underscores] and "." But the first character must be alphanumeric (A–Z 0–9).

The last character may not be a space.

For external drives, names may only consist of up to 32 characters from the ASCII character set. The name must be unique (not already allocated to another drive).

### Apply

Click here to accept and save the settings.

### Cancel

Click here to exit the settings without saving.

#### After Sales Support

# Network

### TCP/IP

Use the TCP/IP entry to make the following settings to the IP address.

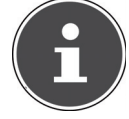

#### **PLEASE NOTE!**

If you change the IP address of the NAS server, you must log back in to the NAS server after accepting the settings.

### **IP Address**

### Dvnamic

Choose this option if the NAS server will automatically be assigned an IP address from a router.

If the NAS server is not assigned an IP address, the NAS server automatically assigns itself an IP address and a subnetwork mask. This lets you connect your NAS server directly to your computer, for example. If the computer also receives its IP address automatically, the computer and the NAS server will assign themselves addresses and will then be able to communicate.

### Static

Choose this option to define static IP information. To do this, enter the following information:

### **IP Address**

Enter the static IP address here.

### **IP Subnet Mask**

Enter the IP subnetwork mask here.

### **Default Gateway**

Enter the standard gateway address here.

### DNS

DNS (Domain Name System) is used to allow a domain name to exchange the corresponding IP addresses. If the IP address of the DNS server is known, then enter it here.

### Dynamic

Specify here if the DNS server address will be acquired automatically.

### Static

Enter a static IP address for the DNS server.

### Primary DNS Server

Enter the primary DNS server IP address here.

www.medion.com.au

44 After Sales Support Telephone: 1300 884 987 Internet<sup>.</sup>

### Secondary DNS Server

Enter the secondary DNS server IP address here.

### HTTP (Web Configurator)

### **Enable Secondary HTTP Port**

Here you can configure an additional HTTP port that can be used to access the Web configurator.

Enter a number in the port number field.

### Jumbo Frames

Jumbo Frames improve network performance. Jumbo Frames require a 1 Gbps (Gigabit Ethernet) network that must also support Jumbo Frames. Set the largest possible frame size that is supported by all network devices (network cards in computers as well as switches, hubs and routers).

When the Jumbo Frames function is activated, you can choose between a 4 KB, 8 KB and 9 KB frame size.

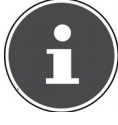

#### **PLEASE NOTE!**

If you activate the Jumbo Frames function on an NAS server in a network that does not support this, you will lose access to the NAS server. If this occurs, you will have to reset the NAS server to the factory settings.

### **Network Diagnostic Tool**

Use this function to test the network connection to a specific IP address or domain. Select an address or enter one in the entry field. Then click on "**Ping**" to send a packet from the NAS server to the network connection.

- **Successfully pinged host** The NAS server was able to "ping" the NAS server, the network connection is available.
- Unable to ping host The NAS server was unable to "ping" the host, the host could not be found.

### Apply

Here you can save the TCP/IP configuration. Click on **App1y** to restart the NAS server and save the settings. Wait until the log in screen appears or the NAS server has booted completely and then use the NAS Starter Utility to find the NAS server in the network.

#### Reset

Here you can restore the previously saved settings.

### PPPoE

In this menu you can configure the PPPoE settings for a direct Internet connection.

### Status

The status of the PPPoE connection is displayed here.

### **IP Address**

The IP address of the PPPoE connection is displayed here.

### **IP Subnet Mask**

The subnetwork mask of the PPPoE connection is displayed here.

### Configuration

### **Enable PPPoE Connection**

Use this entry if you connect the NAS server directly to a DSL modem. You will have to enter the user name and password you received from your Internet provider.

### Username

Enter the user name here. If the user name needs to entered in the form **user@ domain**, where the domain represents the provider name, then enter both parts in this fashion.

### Password

Enter the password for the user name entered above.

### Password (confirm)

Repeat the password

### Apply

Click here to accept and save the settings.

### Reset

Click here to restore the previous settings.

# Application

## FTP Server

Use the FTP server to access the data on the NAS server via an FTP connection.

### FTP

### Enable FTP

Mark this field to permit users to connect to the NAS server via FTP.

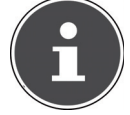

### NOTE!:

If you deactivate FTP, the Mediagent will not be able to receive data from the NAS server.

### **Connection Limit**

Enter the maximum number of FTP connections that are to be permitted on the NAS server. The maximum number is 5 connections.

### Idle Timeout

Enter here how long the FTP connection is to be maintained when there is no activity or if no entries are made. The longest time allowance is 300 minutes.

### Port Number

The port number that the NAS server uses for FTP connections appears here.

### **Enable Anonymous FTP Access**

Mark this field to permit all users to log in to the NAS server by entering the user name "**FTP**" or "**anonymous**" without entering a password. Any other user name is then recognised as a dedicated user name and requires a corresponding password to log in.

### Customise the port range for data transfer

Mark this field to specify a port range for FTP clients that is to be used when downloading data from the NAS server in passive mode.

The number of connections is defined by half of the port range. If the range of the port is less than the number of connections you defined under **"Connection Limit"**, then these will be reduced correspondingly.

For example, if you define a port range from 1024 to 1027 and have defined 5 FTP connections under "**Connection Limit**", the connection limit can actually only be 2 (4 ports in the range / 2) as this is the lesser value.

### **Starting Port**

Enter a port number between 1024 and 65535 here for the start of the range.

### **Ending Port**

Enter a port number between 1024 and 65535 here for the end of the port range.

After Sales Support

Telephone: 1300 884 987 Internet: www.medion.com.au

### Download/Upload Rate For All Users (include admin)

Here you can set the download/upload limits for all users logged in to the NAS server.

- Max. Download Rate Enter the maximum download speed (in kilobytes/s).
- Max. Upload Rate Enter the maximum upload speed (in kilobytes/s).

### **Character Set**

The NAS server uses the UFT-8 (8-Bit UCS/Unicode Transformation Format) character set as standard for FTP connections. If folders or file names at the FTP client of the user are not displayed correctly, you can specify a different character set here.

This setting only concerns the FTP connections and does not affect the Windows/CIFS connections (i.e. it will not correct the display of the file names in the Windows Explorer).

### Apply

Click here to accept and save the settings.

### Reset

Click here to restore the previous settings.

## Media Server

Using the Media Server you can play back data on UPnP/DLNA compatible media devices such as game consoles (e.g. Xbox, PSP, Wii, ...), digital media players, digital picture frames, cameras, other NAS storage units, PCs, or mobile devices. The NAS server can classify these media data (e.g. by artist or genre) and indexes them to make searching faster. If the media data are not displayed correctly or are not classified, update the data.

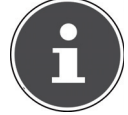

### PLEASE NOTE!

To be able to use the UPnP/DLNA applications on the NAS server, the Media Server must be activated.

### Status

### Number of Music Tracks

The total number of music files that are jointly used on the NAS server is displayed here.

The NAS server scans the shared media files in all areas that have been shared under **Applications->Media Server->Share Publish**.

### **Number of Photos**

The total number of photo files that are jointly used on the NAS server is displayed here.

The NAS server scans the shared media files in all areas that have been shared under **Applications->Media Server->Share Publish**.

| 48 | After Sales Support |                   |
|----|---------------------|-------------------|
|    | Telephone:          | 1300 884 987      |
|    | Internet:           | www.medion.com.au |

### **Number of Videos**

The total number of video files that are jointly used on the NAS server is displayed here.

The NAS server scans the shared media files in all areas that have been shared under **Applications->Media Server->Share Publish**.

### Refresh

Click on this field to refresh the view.

### **Rebuild Database**

Click on this field if the media clients do not display the shared files on the Media Server.

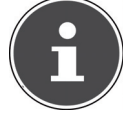

### **PLEASE NOTE!**

If this happens, also check the share settings of the applications under **Media Server->Share Publish** if no files are displayed in the Media Server.

### **Share Publish**

Here you can select shares for joint use (e.g. for use with media clients such as DMA-2500 or iTunes<sup>®</sup>).

### Publish

Select the shares that the Media Server is to share with other media clients.

### Share Name

Here, the shares on the NAS server are displayed by name.

#### **Publish Music Tracks**

Select this field to permit media clients to access the music files on the NAS server.

### **Publish Photos**

Select this field to permit media clients to access the photo files on the NAS server.

### **Publish Videos**

Select this field to permit media clients to access the video files on the NAS server.

### Apply

Click here to accept and save the settings.

#### Reset

Click here to restore the previous settings.

## iTunes server

If you activate the iTunes<sup>®</sup> server support on the NAS server, then all users will have to use iTunes<sup>®</sup> in order to play back the music files from the shared folders.

## **Download Service**

The NAS server uses the download service to download files from the Internet. Manage your file downloads here.

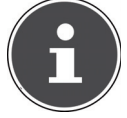

#### NOTE!

In the standard setting, the NAS server saves the downloads in the "Download" folder of the administrator.

### **Download Service**

Click on **"ON"** and then on the field **"App1y"** to enable or disable the download service. When the download service is disabled, all ongoing downloads are paused and the files are queued for download. If you re-enable the download service, the downloads are resumed or restarted (if the resume fails). The downloads are listed in the table. Click on a column to sort the entries according to the following criteria.

### Active

All files currently being downloaded by the NAS server or being shared with other BitTorrent users appear here.

The NAS server can download a maximum of 5 tasks simultaneously (or less, depending on how much system memory is available). If you add more tasks, they will appear in the window **Inactive**.

BitTorrent downloads may briefly appear in the window "**Inactive**" before they are displayed in the window "**Active**". The NAS server automatically moves completely downloaded files to the window "**Completed**".

### Inactive

All files queued for download (Queue) or whose download was paused appear here.

### Completed

All files that have been completely downloaded appear here. The column "Location" shows where the file has been saved on the NAS server. Click on the storage location to open Windows Explorer and access the file directly.

### Error

All files whose download failed are listed here. The NAS server automatically tries to restart failed downloads. If the repeated attempt does not succeed, the NAS server ends the download attempt and the download appears in the column "**Error**". To attempt the download again, use the field "**Add**" or create a new download.

You can edit download entries using the following buttons:

### Add

Once you have located a file that you would like to download, copy the file URL. Then log in to the Weg configurator and call up the menus **Applications** -> **Download Server**. Click on the field "**Add**" and enter the file URL. You can also enter a BitTorrent file instead of a file URL.

### Select Files

Select a Torrent file and click on the entry to download the individual files of this Torrent.

The window **"Select Files**" appears. Select the files you would like to download and click on OK.

### Delete

To delete downloads (or remove already downloaded files from the window "Completed"), choose a download task and click on "Delete" to remove it from the list.

A confirmation window appears. Click on "**App1y**" to delete the task or click on "**Cance1**". If you delete a download task, you can choose which files of the download you would like to delete. The Delete function deletes the downloaded file, and for BitTorrent files it will also delete the associated .torrent file.

You can use the SHIFT and Ctrl keys to make multiple selections.

### Pause

Select a download task here whose download you would like to pause. Paused downloads appear in the window "**Inactive**". You can use the SHIFT and Ctrl keys to make multiple selections.

### Resume

To resume a paused download, click on the field **"Resume"**. If you click on a completed download, the file will be downloaded again. If you would like to reseed a BitTorrent, leave the Torrent file and the downloaded files at their original storage locations.

### Refresh

You can refresh the view here.

### Preferences

Open this window to define where downloaded files will be stored and to make the settings for BitTorrents.

### Task Info

Additional information about the download task is shown here.

### Status

The status of the individual download is displayed here.

**Completed**: The NAS server has downloaded the file completely.

**Seeding**: The download is complete and the NAS server is providing it for other BitTorrent users to download.

**Downloading**: The NAS server is currently downloading the file. **Queued**: The download is in the queue.

**Pause**: The download has been paused. Click on this entry and then select "**Resume**" to resume the download.

**Error**: The NAS server was unable to complete the download. Click on this entry and then select "**Resume**" to restart the download.

### Name

The name of the download is displayed here. The dots "..." indicates a longer file name. Move the cursor over the entry to display the complete name.

### Location

You will see the file path of the download in the window "**Complete**". Click on the storage location to open the file browser and access the file directly.

### Complete (%)

This shows by how much (in percent) of the download has already been downloaded.

### Seeds

BitTorrent files are "seeded", meaning they are already provided to other BitTorrent users during the download. The number of computers who have the complete download file is displayed here.

The value is displayed in the format "Leeches (Seeds)", whereby Leeches refer to participants who do not have the complete file yet and are also downloading them. "Seeds" are the participants who already have the complete download file.

#### Peers

Peers are all computers that are currently downloading the Torrent or are sharing with other computers in order to download. The value is shown in the format "Connected Peers (All Peers) [Healthy]". "Connected Peers" are computers to which the NAS server is connected and are downloading the file. "All Peers" is the total number of computers to which the NAS server can connect in order to download the file. "Health" shows the availability of the file.

### **Download Speed**

The speed with which the file is downloaded from the NAS server is indicated here.

BitTorrents usually begin at a slower speed, because many connections are being established. The download speed then increases during the course of the download process and then decreases again towards the end.

### 52 After Sales Support

Telephone: 1300 884 987 Internet: www.medion.com.au

### **Upload Speed**

The rate at which the file is being uploaded from the NAS server to other BitTorrent users is indicated here.

### Time Left

This shows the remaining time in hours, minutes and seconds until the download is completed at the current download speed.

### Priority

You can use the priority to set which download tasks have priority over others. You can set the priority for current downloads and those in the queue to **High** or **Auto**. If you use the setting "**High**", the corresponding download is downloaded before all others. In you use the setting "**Auto**", the download is queued normally in the queue.

### **Error Code**

If a download is faulty, the error is displayed here along with a code.

### **Error Message**

This is an error message that describes in more detail why the download failed.

### Adding a Download Task

With this window you can add a new download.

### Source

### URL

Enter the URL of the file to be downloaded.

The URL can be an HTTP link, an FTP link or a BitTorrent.

For a BitTorrent, copy the URL of the .torrent file and insert it here.

The NAS server then automatically downloads the associated .torrent file and uses it for the download.

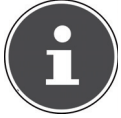

### PLEASE NOTE!

Make sure that the link either opens the file you want to download or makes a pop-up window appear where you can edit the file. If you are then shown a window with the message that the download will begin in a few seconds, click on the link if the download does not start automatically.

### **Torrent File**

The .torrent file contains information that the NAS server needs for a BitTorrent download. A Torrent file uses the .torrent file extension. If your computer already has .torrent files, then enter the path to the .torrent file or click on **"Browse"** to search for the file in the directories on your computer.

### Location of Downloaded Files

Here you can specify which storage location is to be used for new downloads

("Put incomplete downloads in") and where the NAS server is to move completed downloads ("Move completed downloads to").

The "Share" column shows the user of the share from where the file is being downloaded.

In the column "Path", you can see where the NAS server stores the file.

- BitTorrent downloads are stored under **/\*/incoming** (where **\*\*** is the folder you specified).
- HTTP/FTP downloads are stored under /\* (where "\*" is the folder you specified).

### Edit

Click on Edit. In the new window you can now edit the storage locations for "Put incomplete downloads in" and "Move completed downloads to":

- **Share** Select the owner of the share.
- **Path** Enter the storage location here or click on "**Browse**" to search for the directory.
- **Current Location** The file path to the current folder is displayed here.
- Folder Name Enter a new folder name here and click on "Apply" to create it.
- Type This displays whether it is a folder or a file
- Name The name of the folder/file.

Select a folder. If you do not specify a folder, a slash (/) will be prefixed in front of the path. All contents in the specified directory are selected automatically. Click on "**Apply**" or "**Cancel**" to close the window.

### Apply

Click here to accept and save the settings.

### Cancel

Click here to exit the settings without saving.

### **General Settings**

Use this window to specify the storage location that will be used as standard for downloaded files. The procedure is the same as given in the section "Adding a Download Task" on page 53. You can also set the download periods here.

### **Download Period Control**

You can define a specific period within which files are to be downloaded.

### **Enable Download Period Control**

Set the download duration here to **ON** or **OFF**.

### Download Service is active in the time period (hh:mm - hh:mm)

Specify here the period during which the NAS server should automatically download the files.

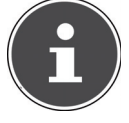

#### **PLEASE NOTE!**

If you have disabled the settings for automatic activation/ deactivation in the menu "Maintenance", make sure that the specified download time does not conflict with the disabling time schedule.

### Apply

Click here to accept and save the settings.

### Rest

Click here to restore the previous settings.

### Cancel

Click here to exit the settings without saving.

### **BitTorrent Settings**

The BitTorrent configuration can be set in this window.

### Port Number

Enter a port number in the range from 2 to 65536 for BitTorrent downloads. A port number higher than 1025 is recommended.

### DHT

Select **Enable** or **Disable** to enable/disable Distributed Hash Table (DHT) support on the NAS server. DHT provides a more efficient search function during data search than other search methods.

### Maximum Download Rate

Here you can limit the bandwidth for BitTorrent downloads to avoid situations in which other Internet applications in the network do not have sufficient download bandwidth.

Enter the value "0" to set no limit.

### Maximum Upload Rate

Here you can limit the bandwidth for BitTorrent downloads to avoid situations in which other Internet applications in the network do not have sufficient upload bandwidth.

Enter the value "**0**" to set no limit.

If you do not enable any uploads (for example, at an upload rate of 1 KB/s), you also cannot share any data with the BitTorrent community.

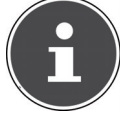

### **PLEASE NOTE!**

The settings for the maximum download/upload rate do not influence the data transfer between users that are logged in to the NAS server via the network.

After Sales Support

### **Maximum Number of Active Torrents**

Specify here how many BitTorrent downloads you wish to permit at the same time. You can specify a number from 1–5 here.

### **Maximum Number of Seeding Jobs**

Specify here how many BitTorrent seeds you wish to permit at the same time. You can specify a number from 1–10 here.

The specified value may not exceed the value you specified for the maximum number of active Torrents.

### **Maximum Number of Active Connections**

Enter the maximum number of connections you will permit on the NAS server. Specify a value between 20 and 450. The value represents the number of computers that can connect to the NAS server in order to download data from the NAS server.

### **Keep Sharing While**

For BitTorrent downloads, the files are provided to other BitTorrent users as upload already during the download procedure (sharing). Specify here how long a file will continue to be provided to users after it has been downloaded. In the field **Upload/Download Ratio** you can specify the amount of data that will be provided to other users as an upload in comparison with the already downloaded file size (in percent).

In the field **"Or Seeding Time"**, you can set how many minutes a file will be provided to other users after it has been downloaded.

If you provide files after the download, you enable other BitTorrent users to complete their downloads.

Enter a value of -1 to provide the files indefinitely.

Leave both fields blank if the NAS server is to end the sharing as soon as the download is complete.

If you fill in both options, the NAS server will continue to provide a file to other users until both conditions are fulfilled. If, for example, you have specified a value of 150% as upload/download ratio and 120 minutes in the field "**Or** 

**Seeding Time**", the NAS server will provide the file until 150% of the file size of data was uploaded and 120 minutes have elapsed.

### **Edit IP Filter**

Here you can edit the IP address filtering for BitTorrent downloads.

### Apply

Click here to accept and save the settings.

### Reset

Click here to restore the previous settings.

### Cancel

Click here to exit the settings without saving.

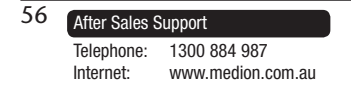

### Edit IP Filter

In this window you can edit the IP address filtering for BitTorrent downloads. IP address filtering blocks IP addresses that are known to send fake/counterfeit files. You can specify an IP filter list from a website for this, or use your own list.

### **Enable IP Filter**

Here you can switch the IP address filtering for BitTorrent downloads on or off.

### Update IP Filter Table File from the Internet Every Week

Enter a URL here from which the IP filter table is to be obtained. If you change the URL of the filter list, the NAS server updates the list as soon as you click on "**Apply**".

### **Upload IP Filter Table**

You can upload your own IP filter list from your computer. Click on the field "**Browse**" to search for the filter list file and then click on "**Upload**" to save it on the NAS server.

The NAS server supports IP filter lists of the type .txt, .dat, .gz, .tgz and .tar. The filter list file is stored in the folder **/admin/download/**.

### Download Current IP Filter Table

Click on this entry to save a copy of the currently used filter list to your computer.

### Apply

Click here to accept and save the settings.

### Cancel

Click here to exit the settings without saving.

### **Displaying the Task Information**

Here you can view the details of an individual task.

### Status

The current status of the task is displayed here.

### Name

The name of the task appears here.

### Size

The file size of the file to be downloaded is displayed here.

### Uploaded/Downloaded Ratio

The relation between the total amount of downloaded data and uploaded data is displayed here.

### Complete

This shows how much data has already been downloaded.

### Seeds

The number of computers who have the complete download file is displayed here.

### Peers

Peers are all computers that are currently downloading the Torrent or are sharing with other computers in order to download. The value is shown in the format **"Connected Peers (All Peers)**".

### **Download Speed**

This displays the speed with which the NAS server is downloading the file.

### **Upload Speed**

This displays the speed with which the file from the NAS server is being uploaded to other users.

### Health

This field shows how many complete copies are available for this task. The higher the value, the more efficiently the download can proceed. For a value less than 1 (e.g., 0.65), there is no complete copy of the file and the NAS server will not be able to complete the download.

### Time Left

This shows the remaining time in hours, minutes and seconds until the download is completed at the current download speed.

### Priority

You can use the priority to set which download tasks have priority over others. You can set the priority for current downloads and those in the queue to **High** or **Auto**. If you use the setting **"High**", the corresponding download is downloaded before all others. In you use the setting **"Auto"**, the download is queued normally in the queue.

### Comment

Enter a description for the task and click on "Apply" to save the description.

### Start Time

This displays the time when the NAS server started downloading the file.

### **Completed on**

This displays the time when the NAS server ended the file download.

### Info-Hash

The Hash info verifies the .torrent file.

### Tracker

This displays the tracker that the NAS server connected to for the download. A tracker is a server that is used to find peers for the file download.

| 58 | After Sales Support |                   |  |
|----|---------------------|-------------------|--|
|    | Telephone:          | 1300 884 987      |  |
|    | Internet:           | www.medion.com.au |  |

### Close

Click on this entry to close the window.

## **Print Server**

In this window you can view the jobs for the printers that are connected to the NAS server.

### Rename

Here you can edit the name of a printer that is used by the NAS server.

### **Cancel Job**

Click on this entry to cancel all jobs on the selected printer that are running via the NAS server.

### Delete

Click on this entry to remove a printer from the printer list. To re-add the printer, disconnect the USB connection to the NAS server and then simply reconnect the printer. If this does not work, then disconnect the USB connection to the NAS server and switch off the printer. Then reconnect the printer and switch it back on.

### Refresh

Click on this entry to refresh the list of printers.

The printers and the print jobs in the queue are listed in the table. Click on a column to sort the entries according to the following criteria.

This displays whether a printer is connected and switched on (**on-line**) or switched off (**off-line**).

### Name

The name is used to identify the printer. Every printed logged on to the NAS server must use its own name.

### **Print Server Rename**

Use this window to edit the name of a printer that is used by the NAS server.

#### Name

Enter a new name here. The name must differ from the names of other printers that are logged in to the NAS server.

### Apply

Click here to accept and save the settings.

### Cancel

Click here to exit the settings without saving.

## **OTC Button**

The OTC button (One Touch Copy) on the front of the server can synchronize and copy data between the NAS server and a USB data medium that is connected to the front USB port. You can make all settings for the OTC button in this menu.

### **Copy Settings**

### **NAS Copy Target**

Select the share on the NAS server where the files are to be stored when using the copy function of the OTC button.

### **USB Volume**

This displays the USB data medium that was last connected to the front USB port. If the USB data medium contains several partitions, choose the partition to which the files are to be stored.

### **Copy Direction**

Select **USB** -> **NAS** to copy files from the USB data medium to the NAS server, or select **NAS** -> **USB** to copy the files from the NAS server to the partition of the USB data medium specified above.

### **Create a New Folder for Copied Files**

Here you can set the system up so that a new folder is created on the NAS server each time data are copied to the NAS server using the OTC function. The folders that are automatically created by the NAS server are designated with the date and time in the folder name.

### Backup Files to be Replaced

This function is only available if you did not specify in the upper area that a new folder is to be created for every copy procedure.

If you select the function **"Backup Files to be Replaced"**, the files to be replaced will be backed up during every copy procedure.

### **Backup Target**

Specify a storage location on the NAS server to which the backup files will be saved during copying.

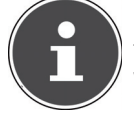

#### NOTE!

The NAS server does not create a new folder to save backup files. We therefore recommend creating a separate folder (e.g. "**Backup**") for this.

### Sync Settings

### **NAS Sync Target**

Select the share on the NAS server where the files will be stored when using the synchronisation function of the OTC button.

### **USB Volume**

This displays the partition of the USB data medium that was last connected to the front USB port. If the USB data medium contains several partitions, choose the partition where the files for synchronisation will be stored.

### Sync Direction

Select **USB** -> **NAS** to copy the files from the USB data carrier to the NAS server during synchronisation, or select NAS -> USB to copy the files from the NAS server to the above specified partition of the USB data medium during synchronisation.

Select **NAS** <-> **USB** so that the files are synchronised on both data mediums: the NAS server and the USB partition.

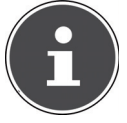

#### NOTE!

If two files (one on the NAS server and another on the USB partition) have the same file name but have a different last modified date (last modified > 5 minutes), the NAS server will keep the newest file and delete the older version after the synchronisation. If two files (one on the NAS server and another on the USB partition) have the same file name but have a different last modified date (last modified > 5 minutes), the NAS server will keep both versions after the synchronisation.

### Backup Files to be Replaced or Removed

Choose this option to back up files that are going to be replaced during synchronising.

### **Backup Target**

Specify a storage location on the NAS server where the backup files will be saved\_during synchronisation.

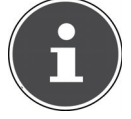

#### **PLEASE NOTE!**

The NAS server does not create a new folder to save backup files. We therefore recommend creating a separate folder (e.g. **"Backup**") for this.

### Apply

Click here to accept and save the settings.

### Cancel

Click here to restore the previous settings.

www.medion.com.au

Internet<sup>.</sup>

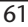

## Package Management

Use the Package Management option to add further applications to the NAS server. The NAS server automatically downloads the package files and carries out all further installation steps.

### Package Management Screen

You can download and install applications via the Internet in this window. Click on "**Retrieve List from Internet**" to update the list of applications. But make sure beforehand that the NAS server is connected to the Internet.

### **Retrieve List From Internet**

Click on this entry to obtain a list of the available applications from the Medion server.

### Install/Upgrade

Select an application from the list and click on the field "**Install/Upgrade**" to install the selected application or to update an already existing installation.

### **Uninstall/Cancel Installation**

Select an application from the list and click on the field "Uninstall/Cancel Installation" to uninstall an existing installation or to cancel a running installation.

This function is only available for applications that have already been installed or where the installation has already started.

### Enable

This option is only available to applications that are already incorporated in the system.

Select an application from the list and click on "**Enable**" to activate the corresponding application. This function is only available if the application has already been installed.

#### Disable

This option is only available to applications that are already incorporated in the system.

Select an application from the list and click on "**Disable**" to deactivate the corresponding application. To be able to use this application again, you will have to reactivate it. This function is only available if the application has already been installed.

#### **Package Information**

Select an application from the list and click on this entry to view the package information.

### Status

The current status of the application is displayed as follows:

Not installed – The applications are not yet installed on the NAS server.

**Installing (%)** – The application is being installed. The percentage indicates the progress of the installation.

**Built-in** – The application is part of the NAS server and can be set using the Web configurator.

**Enabled** – The application is installed on the NAS server and uses its own Web configurator and is activated.

**Disabled** – The application is installed on the NAS server and uses its own Web configurator and is not activated.

**Unknown** – The location of the application is not available via the Internet.

### Package Name

The name of the application appears here.

### Requires

If additional packages are needed for the application, then they are displayed here.\_\_\_\_

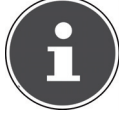

### PLEASE NOTE!

These additional packages are automatically deactivated/activated when the main application is deactivated/activated.

### Version

The version number of the package appears here.

A symbol indicates that a newer version of the application is available. Move the mouse cursor over this symbol to display the version number. Select the entry and click on **Install/Upgrade** to install the new version of the application.

### Description

A short description of the application is displayed here.

#### **Management Page**

The storage location of the setting menu or the Web configurator of the application is displayed here (after the application has been installed on the NAS server).

#### After Sales Support

### **Package Information**

Here you can view the details about an individual package.

### Status

The current status of the application is displayed as follows:

Not installed – The applications are not yet installed on the NAS server.

**Installing (%)** – The application is being installed. The percentage indicates the progress of the installation.

**Built-in** – The application is part of the NAS server and can be set using the Web configurator.

**Enabled** – The application is installed on the NAS server and uses its own Web configurator and is activated.

**Disabled** – The application is installed on the NAS server and uses its own Web configurator and is not activated.

Unknown – The location of the application is not available via the Internet.

### Name

The name of the application appears here.

### Size

The size of the application is displayed here before the download starts.

### **Needed Space**

The disk space required to be able to complete the installation of the application.

### Version

The version number of the application.

### Requires

If additional packages are required for the application, this will be displayed here.

### **Required By**

If additional packages are required for the application, then the required packages are displayed here.

### Source

This shows the location of the installed application.

### Description

A short description of the application.

### **Management Page**

The storage location of the setting menu or the Web configurator of the application is displayed here (after the application has been installed on the NAS server).

### Close

Click on this entry to close the window.

### Flickr/YouTube

You can use the Flickr/YouTube function to upload media files directly from the NAS server to the Fickr or YouTube websites. You can also link the NAS server to your Flickr or YouTube account and select the files for the NAS server to upload. The NAS server then loads the files from the specifically set up folders to your Flickr or YouTube account. In this case, if you add new files to the shared folders, they will be automatically uploaded to the Flickr or YouTube account.

### Flickr

This is where you make the settings for uploading photos and videos to a Flickr account.

### Disable/Enable

Choose a service (Flickr or YouTube) in order to activate or deactivate it. If you deactivate a service and then move the files to one of the monitored folders, they will not be uploaded until the service is reactivated.

#### **Resume/Pause**

Select a service from the list and click on this entry to pause or resume the upload.

### Config

Select a service from the list and click on "**Config**" to make settings for the service.

#### Status

The status of the service is specified here as **Enabled**, **Disabled**, **Uploading** or **Paused**.

#### **Account Information**

The user name and further information about the respective account is displayed in this field.

#### After Sales Support

### **Flickr Settings**

As soon as the NAS server is able to log into your Flickr account with your access data, you can edit the upload function:

### **Flickr Account Configuration**

### Username

This displays the Flickr account to be used for the uploads.

### Photo Space Usage

This displays how much disk space is currently being used for photos on your Flickr account and how much available disk space you still have.

### Video Files Usage

This displays how much disk space is currently being used for videos on your Flickr account and how much disk space is still available.

### **Folder Selection**

### **Folder Watch List**

This list shows all folders that are designated for uploads. Files in these folders are loaded to the Flickr account.

#### Status

This shows whether a folder is available.

A folder symbol indicates a valid folder that is available for uploads. A crossed out folder symbol indicates a missing folder. The folder has either been deleted from the NAS server, or is on a data medium that is no longer connected.

#### Share Name

The name of the share appears here.

#### Path

The folder path is displayed here. The NAS server only uploads files that are in the directory specified here.

### Action

Select the recycle bin icon to remove folders from the list of monitored folders.

### Add

Choose this entry and, in the the next window, select a folder that you would like to add to the list of monitored folders.

Share – Select the share from the list.

**Path** – Enter the path of the folder or click on **"Browse**" to search for the folder.

Select a folder. If you do not specify a folder, a slash (/) will appear in the field "**Path**". All contents of the selected share are chosen automatically.

Click on Accept to save the settings, or click on **Cancel** to exit the settings without saving.

### **Grace Period**

### **Grace Period N minutes**

Enter the time interval after which the NAS server will upload newly added files. For example, if you specify a time of 5 minutes, the files newly added to the monitored folders will be loaded to the corresponding account after 5 minutes. You can specify a range from 1 to 10080 minutes (1 week).

### **Default Privacy**

### Who can see your media files on Flickr?

Specify who may view your files on the Flickr account here: Select **"Only You"** if you do not want other users to view your files. You can also specify **"Your Friends"** or **"Your Family**". You can adjust the settings for user groups, such as Friends or Family, in your Flickr account.

### Select Anyone to allow everyone to see your files.

Choose this entry if you want your pictures are to be viewable by everyone.

### Hide from public site area

Choose this setting so that your pictures will not be found when non-members search the Flickr site for pictures.

### **Default Safety Level**

Specify a safety level for your data here:

Choose **"Safe"** if the contents of your files are harmless to the community. Choose **"Moderate"** if the contents of your files could be offensive to some people.

Choose "**Restricted**" if the contents of your files might be unsuitable for specific groups (such as children or your co-workers).

### **Default Content Type**

Specify a type for your files here. You can choose between **Photos/Videos**, **Screenshots/Screencasts**, or **Illustration/Art/Animation/CGI**.

### Apply

Click here to accept and save the settings.

#### Reset

Click here to restore the previous settings.

Internet<sup>.</sup>

Telephone: 1300 884 987

www.medion.com.au

## YouTube

Here is where you can make settings for uploading videos to a YouTube account.

### Disable/Enable

Choose a service (Flickr or YouTube) in order to activate or deactivate it. If you deactivate a service and then move the files to one of the monitored folders, they will not be uploaded until the service is reactivated.

### **Resume/Pause**

Select a service from the list and click on this entry to pause or resume the upload.

### Config

Select a service from the list and click on "**Config**" to make settings for the service.

### Status

The status of the service is specified here as **Enabled**, **Disabled**, **Uploading** or **Paused**.

### Service Name

The URL/name of the website to which the NAS server automatically uploads data is displayed here.

### **Account Information**

The user name and further information about the respective account is displayed in this field.

### YouTube Settings

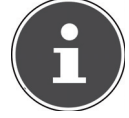

#### **PLEASE NOTE!**

To upload a file, your YouTube account must be linked to a Google account.

Use your Google account to log in to the YouTube page. You can also link an already existing YouTube acount to a Google account. As soon as the NAS server recognises the YouTube account, you can start making settings for uploading videos.

### YouTube Account Configuration

#### Username

This displays the YouTube account to be used for the uploads.

### Switch User

Click on this entry to specify a different user.

68 After Sales Support Telephone: 1300 8

### **Folder Selection**

### **Folder Watch List**

This list shows all folders that are designated for uploads. Files in these folders are loaded to the YouTube account.

### Status

This shows whether a folder is available.

A folder symbol indicates a valid folder that is available for uploads. A crossed out folder symbol indicates a missing folder. The folder has either been deleted from the NAS server, or is on a data medium that is no longer connected.

#### Share Name

The name of the share appears here.

#### Path

The folder path is displayed here. The NAS server only uploads files that are in the directory specified here.

### Action

Select the recycle bin icon to remove folders from the list of monitored folders.

#### Add

Choose this entry and, in the the next window, select a folder that you would like to add to the list of monitored folders.

Share – Select the share from the list.

**Path** – Enter the path of the folder or click on "Search" to search for the folder. **Current Location** – The storage location of the currently selected folder is displayed here.

Folder Name – Here you can enter a folder name to create a new folder.

Type – This displays the folder/file type.

Name – This displays the name of the folder/file.

Select a folder. If you do not specify a folder, a slash (/) will appear in the field "**Path**". All contents of the selected share are chosen automatically. Click on Accept to save the settings, or click on Cancel to exit the settings without saving.

### **Grace Period**

### **Grace Period N minutes**

Enter the time interval after which the NAS server will upload newly added files. For example, if you specify a time of 5 minutes, the files newly added to the monitored folders will be loaded to the corresponding account after 5 minutes. You can specify a range from 1 to 10080 minutes (1 week).

#### After Sales Support

Telephone: 1300 884 987 Internet: www.medion.com.au

### Video Category

Select a category that describes the content of the video you would like to upload.

### **Default Privacy**

### Who can see your media files on YouTube?

Specify here who may view your files on zour YouTube account: Select "**Only You**" if you do not want other users to view your files. Select "**Anyone**" so that all users can view your files.

### Apply

Click here to accept and save the settings.

### Reset

Click here to restore the previous settings.

### **FTP Uploadr**

Use the FTP Uploadr function to upload files from your NAS server to an FTP server. In addition to the media server function of the NAS server, you can also share media files with other users via FTP upload. You can link the NAS server to an FTP server, or link the FTP server to a further NAS server and select there the shared folders whose contents will be uploaded. When you save new files in the shared folders, they will be uploaded to the FTP server.

Use this menu to configure the FTP upload function.

### FTP Uploadr

Click on **ON** or **OFF** to activate or deactivate the FTP uploader.

When you stop the FTP uploader, a window appears prompting you to confirm this.

If you set a checkmark in the bottom field, all currently queued upload jobs are stopped immediately when the the loader stops.

If you do not set a checkmark, all currently queued upload jobs are completed first before exiting.

Click on "Yes" to stop the FTP uploader.

### Add

Click on this entry to add an FTP server as upload target.

### Edit

Select a server from the list and choose this entry to edit the settings for this FTP server.

### Delete

Select a server from the list and choose this entry to delete the FTP server from the list.

### Info

Select a server from the list and choose this entry to display the status and the settings of the FTP server.

### **Domain Name/IP Address**

The name of the domain or the IP address of the FTP server is displayed here.

### Port Number

The port number that is used by the FTP server is displayed here.

### **Remote Path**

The NAS server automatically uploads the files to this path on the FTP server.

### Account Name

The login account of the FTP server is displayed here.

### Description

Additional information, such as a description of the FTP server, is displayed here.

## Adding or Editing an FTP Server Entry

Click on this entry to add or edit an FTP server.

### **Domain Name/IP Address**

Enter the name of the domain or the IP address of the FTP server here.

### Account Name

Enter the name of the account that will be used to log in to the FTP server.

#### Password

Enter the password of the user account here.

#### **Port Number**

Enter the port number of the FTP server here.

#### **Remote Path**

Specify the path on the FTP server to which the files will be uploaded.

#### Description

Here you can enter a description for the FTP server.

#### **Test Connection**

Click on this entry to establish a connection to the FTP server in order to test the settings.

### Apply

Click here to accept and save the settings.
## Cancel

Click here to exit the settings without saving.

## **FTP Uploadr Preferences**

On the **"Preferences**" page you can make the basic settings for the FTP Uploadr.

## **Folder Watch List**

## Status

This field indicates whether a share or a folder is available.

A folder symbol indicates a valid folder that is available for uploads. A crossed out folder symbol indicates a missing folder. The folder has either been deleted from the NAS server, or is on a data medium that is no longer connected.

### Share Name

The name of the share appears here.

### Path

The folder path is displayed here. The NAS server only uploads files that are in the directory specified here.

### Action

Select the symbol "**Remove**" to remove the folder from the list of monitored folders.

#### Add

Choose this entry and, in the the next window, select a folder that you would like to add to the list of monitored folders.

Share – Select the share from the list.

**Path** – Enter the path of the folder or click on **"Browse**" to search for the folder.

**Current Location** – The location of the currently selected folder is displayed here.

Folder Name – Here you can enter a new folder name.

**Type** – This displays the folder/file type.

Name – This displays the folder/file.

Select a folder. If you do not specify a folder, a slash (/) will appear in the field "**Path**". All contents of the selected share are chosen automatically. Click on Accept to save the settings, or click on Cancel to exit the settings without saving.

#### 72 After Sales Support Telephone: 1300 884 987 Internet: www.medion.com.au

## Settings

### **Grace Period**

Enter the time interval after which the NAS server will upload newly added files. For example, if you specify a time of 5 minutes, the files newly added to the monitored folders will be loaded to the corresponding account after 5 minutes. You can specify a range from 1 to 10080 minutes (1 week).

#### **Bandwidth Limit**

Specify the maximum bandwidth for the upload. You can specify a bandwidth from 0 to 100,000 KB/s. Enter a value of **0** if you do not want to set a limit. Use the bandwidth limit to ensure that there is some free bandwidth for other users of your network, particularly if the upload bandwidth of your Internet access is limited.

#### Apply

Click here to accept and save the settings.

#### Reset

Click here to restore the previous settings.

#### Close

Click here to close the window without making changes.

#### After Sales Support

Telephone: 1300 884 987 Internet: www.medion.com.au

## Sharing

## Users

Use the "User" window to create administrator and user accounts. You can also make the following settings for the accounts:

- Set up the volume, shares and users.
- Set up the permissions and shares for individual users.

Users are computers who have sufficient permissions to log in to the NAS server and store data there. A user can have the following permissions:

- Manage shares that he owns.
- Change his password.
- Receive access to contents of other shares for which he possesses permissions.

## User List

In this window you can create and manage user accounts.

## Add

Click on this entry to create a new user.

## Edit

Select a user account from the list and click on "Edit" to configure the account.

## Delete

Select a user account from the list and click on "**Delete**" to delete the user account. You must confirm the deletion in the next window.

## Search

Click on **"Search**" and enter the name of the user account you are searching for. Click on **"Apply**" to start the search, or click on **"Cancel**" to close the search window.

## Info

Select a user account from the list and click on "**Info**" to view the utilised disk space of the user account on the NAS server. The group memberships of the user account are also displayed here.

## User Type

This displays whether the account is a user account or an administrator account.

## Username

The user name affiliated with the account is displayed here.

## Go to Page

Click on "Go to Page" to expand the user accounts view.

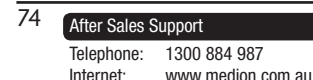

## **Display Number**

Click on this entry to specify how many user accounts you want to display on the page.

## Adding or Editing an Account

Here you can create a new user or edit the data of an existing account:

## Username

Enter a name consisting of 1 to 32 individual ASCII characters (Chinese character sets are not allowed).

## **Old Password**

If the user already exists, enter the existing password.

### **New Password**

Enter a new password here. The password may consist of 14 individual ASCII characters (Chinese character sets are not allowed).

## Password (Confirm)

Enter the new password again.

## Account Type

Select "Administrator" as account type if the user is to assigned permissions to edit all configurations and access to all settings.

Select "**User**" if the user is only to receive the basic permissions to access the NAS server. A user can manage his own shared folders, change his password and call up the contents of other shared folders to which he has access rights.

## **Group Membership**

## Available Group(s)

This displays all groups created on the NAS server to which the selected user does not yet have a membership.

## **Group Membership**

This displays all groups created on the NAS server in which the selected user is already a member.

## Add Selected Group(s)

Select a group from the list of available groups and click on this field to add the user to this group.

## Remove Selected Group(s)

Select a group from the list of available groups and click on this field to remove the user from this group.

## Apply

Click here to accept and save the settings.

## Cancel

Click here to exit the settings without saving.

## Adding or Editing User Group Membership

In this window you can edit a user's group membership.

## Available Group(s)

This displays all groups created on the NAS server in which the selected user account does not yet have a membership.

## **Group Membership**

This displays all groups created on the NAS server in which the selected user is already a member.

## Add Selected Group(s)

Select a group from the list of available groups and click on this field to add the user to this group.

## Remove Selected Group(s)

Select a group from the list of available groups and click on this field to remove the user from this group.

## Apply

Click here to accept and save the settings.

## Cancel

Click here to exit the settings without saving.

## **Displaying User Info**

Here you can view information about a user.

## Username

The user name is displayed here.

## **Group Name**

This displays all groups created on the NAS server in which the selected user is already a member.

## ОК

Click on **OK** to close the window.

## Groups

## The Groups Screen

In this window you can create and edit groups.

## Add

Click here to add a new group in the next window.

| 76 | After Sales Support |                   |  |
|----|---------------------|-------------------|--|
|    | Telephone:          | 1300 884 987      |  |
|    | Internet:           | www.medion.com.au |  |

## Edit

Select a group from the list of available groups and click on this field to edit the settings to this group.

#### Delete

Select a group from the list of available groups and click on this field to delete this group in the next window.

#### Search

Click on **"Search**" and enter the name of the group you are searching for. Click on **"Apply**" to start the search, or click on **"Cancel**" to close the search window.

## Go to Page

Click on **"Go to Page**" to select the number of the page whose group listing you want to display.

### **Display Number**

Click on this entry to specify how many groups you want to display on the page.

#### Status

The status of the group is displayed by a symbol here.

#### **Group Name**

The name of the group that is stored on the NAS server for this group is displayed here.

## Adding or Editing a Group

In this window you can create a user group on the NAS server.

#### **Group Name**

Enter a name consisting of 1 to 32 individual ASCII characters (Chinese character sets are not allowed).

## **Group Membership**

Assign a group membership to a single user.

## Available User(s)

This displays all users created on the NAS server who do not yet belong to the currently selected group.

#### **Group Membership**

This displays the users who belong to the group.

## Add Selected User(s)

Select a user from the list of available users and click on this entry to add the user to the group.

## **Remove Selected User(s)**

Select a user from the list of available users and click on this entry to remove the user from the group.

## Apply

Click here to accept and save the settings.

## Cancel

Click here to exit the settings without saving.

## Shares

This window lists all shares that are on the NAS server.

## Add

You can create a new share here.

## Edit

Select a share and click on this entry to edit the share.

## Delete

Select a share and click on this entry to deactivate the share or to delete the share and its entire contents.

## Settings

Click on "Settings" to start or stop Windows offline synchronisation.

## **Recycle Bin**

Click on this field to configure the recycle bin as described under "Recycle Bin Configuration" on page 82.

## Browse

Select a share and click on this entry to browse the share for contents.

## Status

The status of the share is displayed here:

## Share Type

This field displays the following shares:

- Incorporated system shares. You cannot delete these shares (they are public shares and administrator shares).
- Predefined or standard shares. You cannot delete these shares (they are the **Video**, **Music** and **Photo** shares).
- Subsequently added shares that have been created by administrators.
- Automatic shares that were created when connecting an external data medium to this one.

## Share Name

The name of the share is displayed here.

### Share Path

The share's path is displayed here.

### Share Owner

This displays the user account to which the share is affiliated.

## **Permission Type**

This field displays the access permissions for a share. Every user in the network can access a public share. Only administrators can access a private share.

Special access rights for single users can be set up for an expanded share (e.g.

read-only access).

## Adding or Editing Share

In this window you can edit or add shares.

## Share Name

Enter a name consisting of 1 to 239 ASCII characters (but do not use Chinese character sets). The name may not already be in use by an existing share.

#### Volume

If you have already created volumes on the NAS server, then you may select the volume here that contains the folder you wish to share.

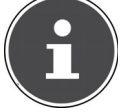

#### **PLEASE NOTE!**

You cannot edit the folder while you are setting up a share for it!

## Make this share owned by

Select the administrator or user account that will own (manage) this share. The owner of the share can then set up the access restrictions for the share.

#### Enable this share

Click here to activate the access to the share.

#### **Enable Recycle Bin**

Click on this entry to activate the share's recycle bin. If you delete a file in this share, this will create a recycle bin where the deleted files are stored.

#### Publish this share to Media Server

Choose this entry so that the folder contents of this share can be shared with media clients. The media clients can then access the media files without a password.

After Sales Support

### **Share Access**

Here you can set up access rights for users or groups. If you activate the share for the Media server or the Internet, all users will receive read access, regardless of the settings you have made here.

"Keep it private to owner" means that only the owner of the share has access to this share.

"Make it Public" means that every user (even users who are not logged in to the NAS server as users) have access to this share.

The "Advanced" settings let you set up individual access rights (full, read only or deny) for users/groups.

### Edit

This entry is only available if you selected "**Advanced Share Access**" above. Click on this entry to make the following extended settings.

## Apply

Click here to accept and save the settings.

## Cancel

Click here to exit the settings without saving.

## **Configuring Advanced Share Access**

In this window you can set up individual access rights for users/groups.

#### Available Users/Groups

This lists the users/groups you can assign access rights to.

## Authority

Here you can set the access rights for an entry.

"Full Control" – The user/group receives complete access (read, write and execute) to all contents in this share.

"Read-Only " The user/group receives read access (read only) to all contents in this share.

"**Deny**" Access for the user/group is blocked for all contents of the share (no read access, no write, no execute).

"**Deny**" possesses the highest priority. For example, if User A belongs to Group 1 and you assign the user full access to the "**Music**" share, but you set the access rights for this user for Group 1 to "**Deny**", then this user will not be able to access the "**Music**" share.

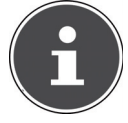

#### **PLEASE NOTE!**

If you set the access for all users to "**Deny**", then no user will be able to access the share – not even the administrator.

## Buttons >> and <<

Click on one of the arrows to move the users/groups to the right and left. Use the arrows to assign access rights to the users/groups.

## Apply

Click here to accept and save the settings.

## Cancel

Click here to exit the settings without saving.

## **Share Settings Screen**

The Windows offline file synchronisation also provides files of the NAS server to your computer in the offline mode so that you can access these data even when you are not connected to the network. When you reconnect to the NAS server, Windows will synchronise any modified files and save these changes to the NAS server. If several users have edited the same file in the offline mode, you can define if you want to save your version, the other version, or both versions. This function can be useful, for example, if you only connect to the NAS server as required.

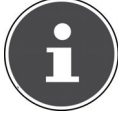

## **PLEASE NOTE!**

Deactivate the Oplocks function to improve the performance of the NAS server. If you use the Windows offline file synchronisation on the NAS server, make sure that you set up this function only for the share that contains the files that you want to access in offline mode. To use the Windows offline file synchronisation, activate the Oplocks function.

## Enable oplocks

Select this entry so that Windows users can access the data of the NAS server in offline mode.

## **Disable oplocks**

If you do not want to provide files in offline mode, deactivate the Oplocks function here.

## Apply

Click here to accept and save the settings.

## Cancel

Click here to exit the settings without saving.

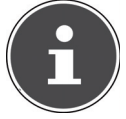

# PLEASE NOTE! Activate Oplocks for Windows offline synchronisation

To activate the Windows offline synchronisation in Windows, rightclick in the Windows Explorer on the entry of the share of the NAS server and select the entry **"Always available offline**".

After Sales Support

Telephone: 1300 884 987 Internet: www.medion.com.au

## **Recycle Bin Configuration**

In this window you can configure the system to regularly delete the data in the recycle bins.

When users delete a file in a share, this creates a recycle bin to which the deleted files are moved to so that they can be recovered if needed. The recycle bin function in the share settings must be activated for this.

## Clean Recycle Bin every N days

Specify here how often the content of all recycle bins is to be deleted. The number of days defines how many days a file is is to be kept before it is permanently deleted from the recycle bin.

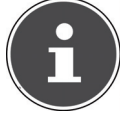

#### PLEASE NOTE!

A file that is deleted from the recycle bin is irretrievably deleted.

## Clean all recycle bins now

Click on this entry to immediately delete all contents of all recycle bins.

## Apply

Click here to accept and save the settings.

## Cancel

Click here to exit the settings without saving.

## **Share Browser**

In this window you can create folders in the share and upload and edit files.

## Add

Click on this entry to open a window to create a new folder. Enter a folder name and click on "**App1y**" to create the folder. The name may consist of 1 to 239 ASCII characters (Chinese character sets are not allowed) and may not be in use by another folder.

## Upload

Click on this entry to load files to the shared drive. Use the **"Browse"** entry to search for the file and then click on **"Apply"** to upload it.

#### Rename

Select a folder or a file you would like to rename. Enter the new name and click on **"OK**" to accept the new name.

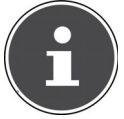

#### **PLEASE NOTE!**

Be sure to retain the file extension when you enter a new name!

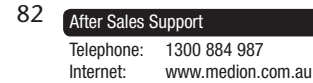

#### Delete

Select a folder or a file you would like to delete. Click on "**Yes**" to start the deletion procedure or on "**No**" to cancel the procedure.

#### Move

Select a folder or a file and click on this entry to move the file/folder to another shared drive.

#### Сору

Select a folder or a file and click on this entry to copy the file/folder to another shared drive.

### Туре

The symbol in this column indicates whether the entry is a folder or a file. For music or video files you can click on the play icon next to the entry to play back the file. Click on the folder entry with the arrow icon to display the next higher folder level.

#### Name

This displays all folders and files of the shared drive. Click on the right next to the name of the folder/file to select the folder/file. You can also click on a folder name to display the subfolders.

#### Size

The file size of a file is displayed here.

#### **Modified Date**

The last change date is displayed in this entry.

#### Go to Page

Select a page from the window to display further files/folders.

#### **Display Number**

You can choose here how many files/folders will be displayed on a page in the current view.

#### Close

Click on this entry to close the window.

Internet<sup>.</sup>

1300 884 987

www.medion.com.au

## **Moving or Copying Files**

In this window you can move or copy files to another shared network drive. Select a file/folder using the browser and click on "**Move**" or "**Copy**" to open the following window:

#### Shares

Select the target location.

#### Path

The file path of the shared folder is displayed here. You can search for files/ folders by clicking on "**Browse**" or enter the path here.

#### Browse

Click on this entry to open the following window to specify the storage location of the folder/the file.

"Current Location" - The selected folder is here.

"Folder Name" – Here you can enter a new name.

"Type" – This shows whether it is a folder or a file.

"Name" – The name of the folder/the file.

Select a folder. If you do not specify a folder, a slash (/) will be prefixed in front of the path. All contents in the specified directory are selected automatically. Click on **Apply** or **Cancel** to close the window.

## Apply

Click on this entry to move/copy the folder/file to the specified destination.

#### Cancel

Click on this entry to close the window.

## Maintenance

## Power

Here you can edit the power management for the NAS server. Specify after how many minutes the NAS server should deactivate the hard drive(s) if there is no activity. The standard setting is 3 minutes.

## Apply

Click here to accept and save the settings.

## Reset

Click here to restore the previous settings.

## Log

This window displays the log files of the NAS server. Up to 512 logs are stored. Older logs are deleted. You cannot download the log files over FTP or CIFS.

## Display

Choose here which category you want to display.

## Refresh

Click on this entry to refresh the list view.

## Purge all Logs

Click on this entry to delete all protocols.

## **Report Config**

Click on this entry to open a window to set the e-mail notifications for the protocols.

## Display

All protocols are displayed here. Choose a category to display only protocols from this category.

## #

The consecutive number of the log file is displayed here.

## Time

The creation date of the log file is displayed here. Click on this entry to sort the list in ascending or descending order by date.

## Class

The log category is displayed here.

## Severity

This displays the importance level assigned to the log file by the NAS server.

## Message

The description of a log file is displayed here. Click on a column to sort the entries in ascending or descending order by alphabet.

## **Report Config**

## **Email Setting**

You can set up e-mail notifications for the NAS server. To make these settings, click on the entry "Email Setting".

## Enable Log Email

Click on this entry to activate the notification.

## Email To

Here you can enter the e-mail address to which the log messages will be sent.

## **Email From**

Enter the e-mail address that the NAS server will use as sender address.

## **Email Server**

Enter the e-mail server address that the NAS server will use.

## **Email Format**

Select the e-mail format that the NAS server will use for the e-mails.

## **Use SMTP Authentication**

Click on this entry if the e-mail server that the NAS server will use requires a user name and a password.

## Account

Enter the user name for the e-mail server here.

#### Password

Enter the password for the e-mail server here.

## Password (confirm)

Enter the password for the e-mail server here again.

## After applying settings, Send a test email

Click on this entry to send a test e-mail with the settings you have made.

## **Report Setting**

You can set which categories of log files will be sent as e-mail and how frequently they will be sent.

## **Email Alert**

Enter the category of warning messages that will be sent. Select "All" so that all messages are sent.

| 86 | After Sales Support |                   |  |
|----|---------------------|-------------------|--|
|    | Telephone:          | 1300 884 987      |  |
|    | internet:           | www.medion.com.au |  |

## **Email Report**

Enter the cateogry of log files that will be sent. Select "All" so that all messages are sent.

### **Report time**

Enter here how often (weekly, daily or hourly) log files will be sent as e-mail, on which weekday (Monday to Sunday) and at which time (hours:minutes).

## **Syslog Server Setting**

The Syslog server transmits log messages in an IP computer network to a Syslog recipient.

#### **Enable Syslog server**

Here you can activate the Syslog server function. In the fields below, specify which protocol categories should be contained in the protocol report.

### Apply

Click here to accept and save the settings.

#### Cancel

Click here to exit the settings without saving.

#### After Sales Support

## Configuration

In this window you can save or restore the configurations of the NAS server.

## **Backup Current Configuration Settings**

## Backup

Click on this entry to save the current configuration of the NAS server on your computer. A confirmation window appears. Click on **"Save"** to save the settings, or click on **"Cancel"** to exit the window.

## **Restore Configuration**

When restoring the configuration, the NAS server queries all volumes (partitions) and shares of the NAS server and the configuration file. If a volume exists but the share path is missing on the NAS server, the NAS server will create it automatically.

If a volume no longer exists, the status of the share will display "missing Share".

### Browse

Click on this entry to search for a previously saved configuration file.

### Restore

Click on this entry to load the configuration settings of the configuration file to the NAS server. The current configuration will be replaced by the one from the configuration file.

A confirmation window appears. Click on **"OK**" to accept the settings, or click on **"Cancel**" to exit the window.

## **Reset to Default**

## Load Default

This action resets all settings to the standard values and restarts the device.

## FW Upgrade

In this window you can update the firmware of the NAS server.

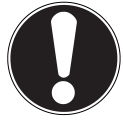

CAUTION! Do not switch off the NAS server during the update procedure! This could damage the NAS server!

## Status

### **Current Firmware Version**

This displays the current firmware version.

### Periodically Check for Latest Firmware automatically

Set this entry to "**ON**" so that the NAS server will regularly search for firmware updates. When logging in to the NAS server, you will receive a message if a new firmware version is available.

#### **Manually Firmware Upgrade**

#### **Firmware File**

Here, you can specify the storage location for the firmware.

#### Browse

Click on this entry to search for the firmware file on the computer.

#### Upload

Click on this entry to upload the new firmware version. The NAS server will restart automatically after the update. Wait until the restart has ended before you log in to the NAS server again.

#### Reset

Click on this entry to reset the file selection.

#### **Check for Latest Firmware**

Here you can manually check if new firmware is available online.

#### Last check was on

This displays when the NAS server last searched for new firmware.

#### **Check Now**

Click on this entry to immediately start the online search for new firmware.

## Restart

In this window, click on "**Restart**" to restart the NAS server. The NAS server executes a software restart that is faster than if you switch off the NAS server and switch if back on again. Before the restart, make sure there are no users logged in to the NAS server and that no data is being exchanged with the NAS server.

Confirm the restart with "Yes" or click on "No" to cancel the restart.

#### 90 After Sales Support Telephone: 1300 884 987 Internet: www.medion.com.au

## Do you need more support?

If the suggestions in the previous sections did not remedy your problem, then please contact us. You would help us greatly if you could provide the following information:

- The MD number of your product (for this product it is MD86407)
- Which external devices are connected?
- Which messages appear on the screen?
- At which operating step the problem occur?
- If you have a PC connected to the device:
  - What is the configuration of your computer?
  - Which software were you using when the error occurred?
- Which steps have you already taken to solve the problem?
- Please give us your customer number, if you have already received one.

#### After Sales Support

Telephone: 1300 884 987 Internet: www.medion.com.au

## Cleaning

You can extend the service life of the device by performing the following measures:

- Before cleaning, always disconnect the mains adapter and all connecting cables.
- Do not use solvents, or corrosive or gaseous cleaning agents.
- Clean the device with a soft, lint-free cloth.

Please keep the packaging material and always use this to transport the device.

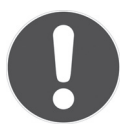

#### **ATTENTION!**

There are no parts within the device that require maintenance or cleaning.

#### 92 After Sales Support Telephone: 1300 884 987 Internet: www.medion.com.au

## Disposal

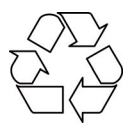

## Packaging

Your device has been packaged to protect it against transportation damage. Packaging materials are raw materials and can therefore be reused or recycled.

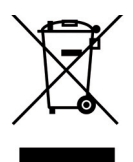

## Device

At the end of its service life, the device should not be disposed of with the household rubbish! Please consult your local authority for advice on correct and eco-friendly methods of disposal.

#### After Sales Support

Telephone: 1300 884 987 Internet: www.medion.com.au

## **Technical data**

Mains power adapter

Ktec KSAD1200150W1AU Input (primary): 100–240 V~, 50/60 Hz, 0.4 A Output (secondary): 12 V ---- 1.5 A

### Connections

2 USB ports (front/back): LAN network jack: Power input:

#### Hard drive

Interface: Capacity:

#### General

Dimensions (approx.) Total weight (approx.) Operating temperature Humidity during operation USB 2.0 RJ-45 (Ethernet 10/100 & Gigabit) 12 V - - 1.5 A

SATA 1.5 TB (corresponds to 1,500 GB\*)

64 x 173 x 135 mm (W x H x D) 1.1 kg 5°C to 35°C 5% to 65%

\*1 GB corresponds to 1 billion bytes. The actual usable memory capacity can vary.

#### Subject to technical and optical changes as well as printing errors.

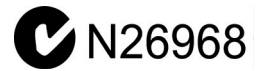

Copyright © 2011 All Rights Reserved.

This manual is protected by copyright. All rights reserved. Reproduction in mechanical, electronic and any other form without the written approval of the manufacturer is prohibited. The copyright is held by the company MEDION<sup>®</sup>. This device satisfies the basic requirements and relevant regulations of the Ecodesign Directive 2009/125/EC (Regulation 1275/2008).

## Licence information

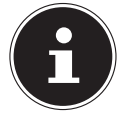

## **PLEASE NOTE!**

Dear customer,

If you are interested, you can download the source text of the utilised GPL/LGPL from the following link: http://www.medion. com. Please specify the corresponding MD number or MSN number in the Download Centre. You will find these numbers on the device. Alternatively we can send you a free data medium with the source text content by post.

If you would like us to do this, please send us an e-mail at opensource@medion.com, or call us on MEDION Help Desk 1 300 884 987

(Operating Hours : Mon-Fri 08 :30AM to 06 :00PM EST)

## **GNU General Public Licence**

Version 2, June 1991 Copyright (C) 1989, 1991 Free Software Foundation, Inc. 51 Franklin Street, Fifth Floor, Boston, MA 02110-1301, USA

Everyone is permitted to copy and distribute verbatim copies of this license document, but changing it is not allowed. Preamble

The licenses for most software are designed to take away your freedom to share and change it. By contrast, the GNU General Public License is intended to guarantee your freedom to share and change free software--to make sure the software is free for all its users. This General Public License applies to most of the Free Software Foundation's software and to any other program whose authors commit to using it. (Some other Free Software Foundation software is covered by the GNU Lesser General Public License instead.) You can apply it to your programs, too.

When we speak of free software, we are referring to freedom, not price. Our General Public Licenses are designed to make sure that you have the freedom to distribute copies of free software (and charge for this service if you wish), that you receive source code or can get it if you want it, that you can change the software or use pieces of it in new free programs; and that you know you can do these things.

To protect your rights, we need to make restrictions that forbid anyone to deny you these rights or to ask you to surrender the rights. These restrictions translate to certain responsibilities for you if you distribute copies of the software, or if you modify it.

For example, if you distribute copies of such a program, whether gratis or for a fee, you must give the recipients all the rights that you have. You must make sure that they, too, receive or can get the source code. And you must show them these terms so they know their rights.

We protect your rights with two steps: (1) copyright the software, and (2) offer you this license which gives you legal permission to copy, distribute and/or modify the software. Also, for each author's protection and ours, we want to make certain that everyone understands that there is no warranty for this free software. If the software is modified by someone else and passed on, we want its recipients to know that what they have is not the original, so that any problems introduced by others will not reflect on the original authors' reputations.

#### After Sales Support

Telephone: 1300 884 987 Internet: www.medion.com.au

Finally, any free program is threatened constantly by software patents. We wish to avoid the danger that redistributors of a free program will individually obtain patent licenses, in effect making the program proprietary. To prevent this, we have made it clear that any patent must be licensed for everyone's free use or not licensed at all.

The precise terms and conditions for copying, distribution and modification follow. TERMS AND CONDITIONS FOR COPYING, DISTRIBUTION AND MODIFICATION 0. This License applies to any program or other work which contains a notice placed by the copyright holder saying it may be distributed under the terms of this General Public License. The "Program", below, refers to any such program or work, and a "work based on the Program" means either the Program or any derivative work under copyright law: that is to say, a work containing the Program or a portion of it, either verbatim or with modifications and/or translated into another language. (Hereinafter, translation is included without limitation in the term "modification".) Each licensee is addressed as "you". Activities other than copying, distribution and modification are not covered by this License; they are outside its scope. The act of running the Program is not restricted, and the output from the Program is covered only if its contents constitute a work based on the Program (independent of having been made by running the Program). Whether that is true depends on what the Program does.

1. You may copy and distribute verbatim copies of the Program's source code as you receive it, in any medium, provided that you conspicuously and appropriately publish on each copy an appropriate copyright notice and disclaimer of warranty; keep intact all the notices that refer to this License and to the absence of any warranty; and give any other recipients of the Program a copy of this License along with the Program.

You may charge a fee for the physical act of transferring a copy, and you may at your option offer warranty protection in exchange for a fee.

2. You may modify your copy or copies of the Program or any portion of it, thus forming a work based on the Program, and copy and distribute such modifications or work under the terms of Section 1 above, provided that you also meet all of these conditions:

a) You must cause the modified files to carry prominent notices stating that you changed the files and the date of any change.

b) You must cause any work that you distribute or publish, that in whole or in part contains or is derived from the Program or any part thereof, to be licensed as a whole at no charge to all third parties under the terms of this License.

c) If the modified program normally reads commands interactively when run, you must cause it, when started running for such interactive use in the most ordinary way, to print or display an announcement including an appropriate copyright notice and a notice that there is no warranty (or else, saying that you provide a warranty) and that users may redistribute the program under these conditions, and telling the user how to view a copy of this License. (Exception: if the Program itself is interactive but does not normally print such an announcement, your work based on the Program is not required to print an announcement.)

These requirements apply to the modified work as a whole. If identifiable sections of that work are not derived from the Program, and can be reasonably considered independent and separate works in themselves, then this License, and its terms, do not apply to those sections when you distribute them as separate works. But when you distribute the same sections as part of a whole which is a work based on the Program, the distribution of the whole must be on the terms of this License, whose permissions for other licensees extend to the entire whole, and thus to each and every part regardless of who wrote it.

Thus, it is not the intent of this section to claim rights or contest your rights to work written entirely by you; rather, the intent is to exercise the right to control the distribution of derivative or collective works based on the Program.

In addition, mere aggregation of another work not based on the Program with the Program (or with a work based on the Program) on a volume of a storage or distribution

## 96 After Sales Support

medium does not bring the other work under the scope of this License.

3. You may copy and distribute the Program (or a work based on it, under Section 2) in object code or executable form under the terms of Sections 1 and 2 above provided that you also do one of the following:

a) Accompany it with the complete corresponding machine-readable source code, which must be distributed under the terms of Sections 1 and 2 above on a medium customarily used for software interchange; or,

b) Accompany it with a written offer, valid for at least three years, to give any third party, for a charge no more than your cost of physically performing source distribution, a complete machine-readable copy of the corresponding source code, to be distributed under the terms of Sections 1 and 2 above on a medium customarily used for software interchange; or,

c) Accompany it with the information you received as to the offer to distribute corresponding source code. (This alternative is allowed only for noncommercial distribution and only if you received the program in object code or executable form with such an offer, in accord with Subsection b above.)

The source code for a work means the preferred form of the work for making modifications to it. For an executable work, complete source code means all the source code for all modules it contains, plus any associated interface definition files, plus the scripts used to control compilation and installation of the executable. However, as a special exception, the source code distributed need not include anything that is normally distributed (in either source or binary form) with the major components (compiler, kernel, and so on) of the operating system on which the executable runs, unless that component itself accompanies the executable.

If distribution of executable or object code is made by offering access to copy from a designated place, then offering equivalent access to copy the source code from the same place counts as distribution of the source code, even though third parties are not compelled to copy the source along with the object code.

4. You may not copy, modify, sublicense, or distribute the Program except as expressly provided under this License. Any attempt otherwise to copy, modify, sublicense or distribute the Program is void, and will automatically terminate your rights under this License. However, parties who have received copies, or rights, from you under this License will not have their licenses terminated so long as such parties remain in full compliance.

5. You are not required to accept this License, since you have not signed it. However, nothing else grants you permission to modify or distribute the Program or its derivative works. These actions are prohibited by law if you do not accept this License. Therefore, by modifying or distributing the Program (or any work based on the Program), you indicate your acceptance of this License to do so, and all its terms and conditions for copying, distributing or modifying the Program or works based on it.

6. Each time you redistribute the Program (or any work based on the Program), the recipient automatically receives a license from the original licensor to copy, distribute or modify the Program subject to these terms and conditions. You may not impose any further restrictions on the recipients' exercise of the rights granted herein. You are not responsible for enforcing compliance by third parties to this License.

7. If, as a consequence of a court judgment or allegation of patent infringement or for any other reason (not limited to patent issues), conditions are imposed on you (whether by court order, agreement or otherwise) that contradict the conditions of this License, they do not excuse you from the conditions of this License.

If you cannot distribute so as to satisfy simultaneously your obligations under this License and any other pertinent obligations, then as a consequence you may not distribute the Program at all. For example, if a patent license would not permit royalty-free redistribution of the Program by all those who receive copies directly or indirectly through you, then the only way you could satisfy both it and this License would be to refrain entirely from

distribution of the Program.

If any portion of this section is held invalid or unenforceable under any particular circumstance, the balance of the section is intended to apply and the section as a whole is intended to apply in other circumstances.

It is not the purpose of this section to induce you to infringe any patents or other property right claims or to contest validity of any such claims; this section has the sole purpose of protecting the integrity of the free software distribution system, which is implemented by public license practices. Many people have made generous contributions to the wide range of software distributed through that system in reliance on consistent application of that system; it is up to the author/donor to decide if he or she is willing to distribute software through any other system and a licensee cannot impose that choice.

This section is intended to make thoroughly clear what is believed to be a consequence of the rest of this License.

8. If the distribution and/or use of the Program is restricted in certain countries either by patents or by copyrighted interfaces, the original copyright holder who places the Program under this License may add an explicit geographical distribution limitation excluding those countries, so that distribution is permitted only in or among countries not thus excluded. In such case, this License incorporates the limitation as if written in the body of this License.

9. The Free Software Foundation may publish revised and/or new versions of the General Public License from time to time. Such new versions will be similar in spirit to the present version, but may differ in detail to address new problems or concerns.

Each version is given a distinguishing version number. If the Program specifies a version number of this License which applies to it and "any later version", you have the option of following the terms and conditions either of that version or of any later version published by the Free Software Foundation. If the Program does not specify a version number of this License, you may choose any version ever published by the Free Software Foundation.

10. If you wish to incorporate parts of the Program into other free programs whose distribution conditions are different, write to the author to ask for permission. For software which is copyrighted by the Free Software Foundation, write to the Free Software Foundation; we sometimes make exceptions for this. Our decision will be guided by the two goals of preserving the free status of all derivatives of our free software and of promoting the sharing and reuse of software generally.

#### NO WARRANTY

11. BECAUSE THE PROGRAM IS LICENSED FREE OF CHARGE, THERE IS NO WARRANTY FOR THE PROGRAM, TO THE EXTENT PERMITTED BY APPLICABLE LAW. EXCEPT WHEN OTHERWISE STATED IN WRITING THE COPYRIGHT HOLDERS AND/OR OTHER PARTIES PROVIDE THE PROGRAM "AS IS" WITHOUT WARRANTY OF ANY KIND, EITHER EXPRESSED OR IMPLIED, INCLUDING, BUT NOT LIMITED TO, THE IMPLIED WARRANTIES OF MER-CHANTABILITY AND FITNESS FOR A PARTICULAR PURPOSE. THE ENTIRE RISK AS TO THE QUALITY AND PERFORMANCE OF THE PROGRAM IS WITH YOU. SHOULD THE PROGRAM PROVE DEFECTIVE, YOU ASSUME THE COST OF ALL NECESSARY SERVICING, REPAIR OR CORRECTION.

12. IN NO EVENT UNLESS REQUIRED BY APPLICABLE LAW OR AGREED TO IN WRITING WILL ANY COPYRIGHT HOLDER, OR ANY OTHER PARTY WHO MAY MODIFY AND/OR REDISTRIBUTE THE PROGRAM AS PERMITTED ABOVE, BE LIABLE TO YOU FOR DAMAGES, INCLUDING ANY GENERAL, SPECIAL, INCIDENTAL OR CONSEQUENTIAL DAMAGES ARISING OUT OF THE USE OR INABILITY TO USE THE PROGRAM (INCLUDING BUT NOT LIMITED TO LOSS OF DATA OR DATA BEING RENDERED INACCURATE OR LOSSES SUSTAINED BY YOU OR THIRD PARTIES OR A FAILURE OF THE PROGRAM TO OPERATE WITH ANY OTHER PROGRAMS), EVEN IF SUCH HOLDER OR OTHER PARTY HAS BEEN ADVISED OF THE POSSIBILITY OF SUCH DAMAGES.

END OF TERMS AND CONDITIONS

## 98 After Sales Support

## LGPL VERSION 2.1

GNU LESSER GENERAL PUBLIC LICENSE

Version 2.1, February 1999

Copyright (C) 1991, 1999 Free Software Foundation, Inc. 51 Franklin Street, Fifth Floor, Boston, MA 02110-1301 USA Everyone is permitted to copy and distribute verbatim copies of this license document, but changing it is not allowed.

[This is the first released version of the Lesser GPL. It also counts as the successor of the GNU Library Public License, version 2, hence the version number 2.1.]

#### Preamble

The licenses for most software are designed to take away your freedom to share and change it. By contrast, the GNU General Public Licenses are intended to guarantee your freedom to share and change free software--to make sure the software is free for all its users.

This license, the Lesser General Public License, applies to some specially designated software packages--typically libraries--of the Free Software Foundation and other authors who decide to use it. You can use it too, but we suggest you first think carefully about whether this license or the ordinary General Public License is the better strategy to use in any particular case, based on the explanations below.

When we speak of free software, we are referring to freedom of use, not price. Our General Public Licenses are designed to make sure that you have the freedom to distribute copies of free software (and charge for this service if you wish); that you receive source code or can get it if you want it; that you can change the software and use pieces of it in new free programs; and that you are informed that you can do these things.

To protect your rights, we need to make restrictions that forbid distributors to deny you these rights or to ask you to surrender these rights. These restrictions translate to certain responsibilities for you if you distribute copies of the library or if you modify it.

For example, if you distribute copies of the library, whether gratis or for a fee, you must give the recipients all the rights that we gave you. You must make sure that they, too, receive or can get the source code. If you link other code with the library, you must provide complete object files to the recipients, so that they can relink them with the library after making changes to the library and recompiling it. And you must show them these terms so they know their rights.

We protect your rights with a two-step method: (1) we copyright the library, and (2) we offer you this license, which gives you legal permission to copy, distribute and/or modify the library.

To protect each distributor, we want to make it very clear that there is no warranty for the free library. Also, if the library is modified by someone else and passed on, the recipients should know that what they have is not the original version, so that the original author's reputation will not be affected by problems that might be introduced by others.

Finally, software patents pose a constant threat to the existence of any free program. We wish to make sure that a company cannot effectively restrict the users of a free program by obtaining a restrictive license from a patent holder. Therefore, we insist that any patent license obtained for a version of the library must be consistent with the full freedom of use specified in this license.

Most GNU software, including some libraries, is covered by the ordinary GNU General Public License. This license, the GNU Lesser General Public License, applies to certain designated libraries, and is quite different from the ordinary General Public License. We use this license for certain libraries in order to permit linking those libraries into non-free

#### After Sales Support

programs.

When a program is linked with a library, whether statically or using a shared library, the combination of the two is legally speaking a combined work, a derivative of the original library. The ordinary General Public License therefore permits such linking only if the entire combination fits its criteria of freedom. The Lesser General Public License permits more lax criteria for linking other code with the library.

We call this license the "Lesser" General Public License because it does Less to protect the user's freedom than the ordinary General Public License. It also provides other free software developers Less of an advantage over competing non-free programs. These disadvantages are the reason we use the ordinary General Public License for many libraries. However, the Lesser license provides advantages in certain special circumstances. For example, on rare occasions, there may be a special need to encourage the widest possible use of a certain library, so that it becomes a de-facto standard. To achieve this, non-free programs must be allowed to use the library. A more frequent case is that a free library does the same job as widely used non-free libraries. In this case, there is little to gain by limiting the free library to free software only, so we use the Lesser General Public License.

In other cases, permission to use a particular library in non-free programs enables a greater number of people to use a large body of free software. For example, permission to use the GNU C Library in non-free programs enables many more people to use the whole GNU operating system, as well as its variant, the GNU/Linux operating system.

Although the Lesser General Public License is Less protective of the users' freedom, it does ensure that the user of a program that is linked with the Library has the freedom and the wherewithal to run that program using a modified version of the Library.

The precise terms and conditions for copying, distribution and modification follow. Pay close attention to the difference between a "work based on the library" and a "work that uses the library". The former contains code derived from the library, whereas the latter must be combined with the library in order to run.

TERMS AND CONDITIONS FOR COPYING, DISTRIBUTION AND MODIFICATION 0. This License Agreement applies to any software library or other program which contains a notice placed by the copyright holder or other authorized party saying it may be distributed under the terms of this Lesser General Public License (also called "this License"). Each licensee is addressed as "you".

A "library" means a collection of software functions and/or data prepared so as to be conveniently linked with application programs (which use some of those functions and data) to form executables.

The "Library", below, refers to any such software library or work which has been distributed under these terms. A "work based on the Library" means either the Library or any derivative work under copyright law: that is to say, a work containing the Library or a portion of it, either verbatim or with modifications and/or translated straightforwardly into another language. (Hereinafter, translation is included without limitation in the term "modification".)

"Source code" for a work means the preferred form of the work for making modifications to it. For a library, complete source code means all the source code for all modules it contains, plus any associated interface definition files, plus the scripts used to control compilation and installation of the library.

Activities other than copying, distribution and modification are not covered by this License; they are outside its scope. The act of running a program using the Library is not restricted, and output from such a program is covered only if its contents constitute a work based on the Library (independent of the use of the Library in a tool for writing it). Whether that is true depends on what the Library does and what the program that uses the Library does.

1. You may copy and distribute verbatim copies of the Library's complete source code as

#### 100 After Sales Support Telephone: 1300 884 987 Internet: www.medion.com.au

you receive it, in any medium, provided that you conspicuously and appropriately publish on each copy an appropriate copyright notice and disclaimer of warranty; keep intact all the notices that refer to this License and to the absence of any warranty; and distribute a copy of this License along with the Library.

You may charge a fee for the physical act of transferring a copy, and you may at your option offer warranty protection in exchange for a fee.

2. You may modify your copy or copies of the Library or any portion of it, thus forming a work based on the Library, and copy and distribute such modifications or work under the terms of Section 1 above, provided that you also meet all of these conditions:

a) The modified work must itself be a software library.

b) You must cause the files modified to carry prominent notices stating that you changed the files and the date of any change.

c) You must cause the whole of the work to be licensed at no charge to all third parties under the terms of this License.

d) If a facility in the modified Library refers to a function or a table of data to be supplied by an application program that uses the facility, other than as an argument passed when the facility is invoked, then you must make a good faith effort to ensure that, in the event an application does not supply such function or table, the facility still operates, and performs whatever part of its purpose remains meaningful.

(For example, a function in a library to compute square roots has a purpose that is entirely well-defined independent of the application. Therefore, Subsection 2d requires that any application-supplied function or table used by this function must be optional: if the application does not supply it, the square root function must still compute square roots.) These requirements apply to the modified work as a whole. If identifiable sections of that work are not derived from the Library, and can be reasonably considered independent and separate works in themselves, then this License, and its terms, do not apply to those sections as part of a whole which is a work based on the Library, the distribute the same sections as part of a whole which is a work based on the Library, the distribution of the whole must be on the terms of this License, whose permissions for other licensees extend to the entire whole, and thus to each and every part regardless of who wrote it.

Thus, it is not the intent of this section to claim rights or contest your rights to work written entirely by you; rather, the intent is to exercise the right to control the distribution of derivative or collective works based on the Library.

In addition, mere aggregation of another work not based on the Library with the Library (or with a work based on the Library) on a volume of a storage or distribution medium does not bring the other work under the scope of this License.

3. You may opt to apply the terms of the ordinary GNU General Public License instead of this License to a given copy of the Library. To do this, you must alter all the notices that refer to this License, so that they refer to the ordinary GNU General Public License, version 2, instead of to this License. (If a newer version than version 2 of the ordinary GNU General Public License has appeared, then you can specify that version instead if you wish.) Do not make any other change in these notices.

Once this change is made in a given copy, it is irreversible for that copy, so the ordinary GNU General Public License applies to all subsequent copies and derivative works made from that copy.

This option is useful when you wish to copy part of the code of the Library into a program that is not a library.

4. You may copy and distribute the Library (or a portion or derivative of it, under Section 2) in object code or executable form under the terms of Sections 1 and 2 above provided that you accompany it with the complete corresponding machine-readable source code, which must be distributed under the terms of Sections 1 and 2 above on a medium customarily used for software interchange.

If distribution of object code is made by offering access to copy from a designated place,

After Sales Support Telephone: 1300 884 987 Internet: www.medion.com.au

then offering equivalent access to copy the source code from the same place satisfies the requirement to distribute the source code, even though third parties are not compelled to copy the source along with the object code.

5. A program that contains no derivative of any portion of the Library, but is designed to work with the Library by being compiled or linked with it, is called a "work that uses the Library". Such a work, in isolation, is not a derivative work of the Library, and therefore falls outside the scope of this License.

However, linking a "work that uses the Library" with the Library creates an executable that is a derivative of the Library (because it contains portions of the Library), rather than a "work that uses the library". The executable is therefore covered by this License. Section 6 states terms for distribution of such executables.

When a "work that uses the Library" uses material from a header file that is part of the Library, the object code for the work may be a derivative work of the Library even though the source code is not. Whether this is true is especially significant if the work can be linked without the Library, or if the work is itself a library. The threshold for this to be true is not precisely defined by law.

If such an object file uses only numerical parameters, data structure layouts and accessors, and small macros and small inline functions (ten lines or less in length), then the use of the object file is unrestricted, regardless of whether it is legally a derivative work. (Executables containing this object code plus portions of the Library will still fall under Section 6.)

Otherwise, if the work is a derivative of the Library, you may distribute the object code for the work under the terms of Section 6. Any executables containing that work also fall under Section 6, whether or not they are linked directly with the Library itself.

6. As an exception to the Sections above, you may also combine or link a "work that uses the Library" with the Library to produce a work containing portions of the Library, and distribute that work under terms of your choice, provided that the terms permit modification of the work for the customer's own use and reverse engineering for debugging such modifications.

You must give prominent notice with each copy of the work that the Library is used in it and that the Library and its use are covered by this License. You must supply a copy of this License. If the work during execution displays copyright notices, you must include the copyright notice for the Library among them, as well as a reference directing the user to the copy of this License. Also, you must do one of these things:

a) Accompany the work with the complete corresponding machine-readable source code for the Library including whatever changes were used in the work (which must be distributed under Sections 1 and 2 above); and, if the work is an executable linked with the Library, with the complete machine-readable "work that uses the Library", as object code and/or source code, so that the user can modify the Library and then relink to produce a modified executable containing the modified Library. (It is understood that the user who changes the contents of definitions files in the Library will not necessarily be able to recompile the application to use the modified definitions.)

b) Use a suitable shared library mechanism for linking with the Library. A suitable mechanism is one that (1) uses at run time a copy of the library already present on the user's computer system, rather than copying library functions into the executable, and (2) will operate properly with a modified version of the library, if the user installs one, as long as the modified version is interface-compatible with the version that the work was made with.

c) Accompany the work with a written offer, valid for at least three years, to give the same user the materials specified in Subsection 6a, above, for a charge no more than the cost of performing this distribution.

d) If distribution of the work is made by offering access to copy from a designated place, offer equivalent access to copy the above specified materials from the same place.

## 102 After Sales Support

e) Verify that the user has already received a copy of these materials or that you have already sent this user a copy.

For an executable, the required form of the "work that uses the Library" must include any data and utility programs needed for reproducing the executable from it. However, as a special exception, the materials to be distributed need not include anything that is normally distributed (in either source or binary form) with the major components (compiler, kernel, and so on) of the operating system on which the executable runs, unless that component itself accompanies the executable.

It may happen that this requirement contradicts the license restrictions of other proprietary libraries that do not normally accompany the operating system. Such a contradiction means you cannot use both them and the Library together in an executable that you distribute.

7. You may place library facilities that are a work based on the Library side-by-side in a single library together with other library facilities not covered by this License, and distribute such a combined library, provided that the separate distribution of the work based on the Library and of the other library facilities is otherwise permitted, and provided that you do these two things:

a) Accompany the combined library with a copy of the same work based on the Library, uncombined with any other library facilities. This must be distributed under the terms of the Sections above.

b) Give prominent notice with the combined library of the fact that part of it is a work based on the Library, and explaining where to find the accompanying uncombined form of the same work.

8. You may not copy, modify, sublicense, link with, or distribute the Library except as expressly provided under this License. Any attempt otherwise to copy, modify, sublicense, link with, or distribute the Library is void, and will automatically terminate your rights under this License. However, parties who have received copies, or rights, from you under this License will not have their licenses terminated so long as such parties remain in full compliance.

9. You are not required to accept this License, since you have not signed it. However, nothing else grants you permission to modify or distribute the Library or its derivative works. These actions are prohibited by law if you do not accept this License. Therefore, by modifying or distributing the Library (or any work based on the Library), you indicate your acceptance of this License to do so, and all its terms and conditions for copying, distributing or modifying the Library or works based on it.

10. Each time you redistribute the Library (or any work based on the Library), the recipient automatically receives a license from the original licensor to copy, distribute, link with or modify the Library subject to these terms and conditions. You may not impose any further restrictions on the recipients' exercise of the rights granted herein. You are not responsible for enforcing compliance by third parties with this License.

11. If, as a consequence of a court judgment or allegation of patent infringement or for any other reason (not limited to patent issues), conditions are imposed on you (whether by court order, agreement or otherwise) that contradict the conditions of this License, they do not excuse you from the conditions of this License. If you cannot distribute so as to satisfy simultaneously your obligations under this License and any other pertinent obligations, then as a consequence you may not distribute the Library at all. For example, if a patent license would not permit royalty-free redistribution of the Library by all those who receive copies directly or indirectly through you, then the only way you could satisfy both it and this License would be to refrain entirely from distribution of the Library.

If any portion of this section is held invalid or unenforceable under any particular circumstance, the balance of the section is intended to apply, and the section as a whole is intended to apply in other circumstances.

It is not the purpose of this section to induce you to infringe any patents or other proper-

#### After Sales Support Telephone: 1300 884 987 Internet: www.medion.com.au

ty right claims or to contest validity of any such claims; this section has the sole purpose of protecting the integrity of the free software distribution system which is implemented by public license practices. Many people have made generous contributions to the wide range of software distributed through that system in reliance on consistent application of that system; it is up to the author/donor to decide if he or she is willing to distribute software through any other system and a licensee cannot impose that choice. This section is intended to make thoroughly clear what is believed to be a consequence of the rest of this License.

12. If the distribution and/or use of the Library is restricted in certain countries either by patents or by copyrighted interfaces, the original copyright holder who places the Library under this License may add an explicit geographical distribution limitation excluding those countries, so that distribution is permitted only in or among countries not thus excluded. In such case, this License incorporates the limitation as if written in the body of this License.

13. The Free Software Foundation may publish revised and/or new versions of the Lesser General Public License from time to time. Such new versions will be similar in spirit to the present version, but may differ in detail to address new problems or concerns. Each version is given a distinguishing version number. If the Library specifies a version number of this License which applies to it and "any later version", you have the option of following the terms and conditions either of that version or of any later version published by the Free Software Foundation. If the Library does not specify a license version number, you may choose any version ever published by the Free Software Foundation.

14. If you wish to incorporate parts of the Library into other free programs whose distribution conditions are incompatible with these, write to the author to ask for permission. For software which is copyrighted by the Free Software Foundation, write to the Free Software Foundation; we sometimes make exceptions for this. Our decision will be guided by the two goals of preserving the free status of all derivatives of our free software and of promoting the sharing and reuse of software generally. NO WARRANTY

15. BECAUSE THE LIBRARY IS LICENSED FREE OF CHARGE. THERE IS NO WARRANTY FOR THE LIBRARY, TO THE EXTENT PERMITTED BY APPLICABLE LAW. EXCEPT WHEN OTHERWI-SE STATED IN WRITING THE COPYRIGHT HOLDERS AND/OR OTHER PARTIES PROVIDE THE LIBRARY "AS IS" WITHOUT WARRANTY OF ANY KIND, EITHER EXPRESSED OR IMPLIED. INCLUDING. BUT NOT LIMITED TO. THE IMPLIED WARRANTIES OF MERCHANTABILITY AND FITNESS FOR A PARTICULAR PURPOSE. THE ENTIRE RISK AS TO THE OUALITY AND PERFORMANCE OF THE LIBRARY IS WITH YOU. SHOULD THE LIBRARY PROVE DEFECTIVE, YOU ASSUME THE COST OF ALL NECESSARY SERVICING, REPAIR OR CORRECTION. 16. IN NO EVENT UNLESS REQUIRED BY APPLICABLE LAW OR AGREED TO IN WRITING WILL ANY COPYRIGHT HOLDER. OR ANY OTHER PARTY WHO MAY MODIFY AND/OR REDISTRIBUTE THE LIBRARY AS PERMITTED ABOVE. BE LIABLE TO YOU FOR DAMAGES. IN-CLUDING ANY GENERAL, SPECIAL, INCIDENTAL OR CONSEQUENTIAL DAMAGES ARISING OUT OF THE USE OR INABILITY TO USE THE LIBRARY (INCLUDING BUT NOT LIMITED TO LOSS OF DATA OR DATA BEING RENDERED INACCURATE OR LOSSES SUSTAINED BY YOU OR THIRD PARTIES OR A FAILURE OF THE LIBRARY TO OPERATE WITH ANY OTHER SOFT-WARE). EVEN IF SUCH HOLDER OR OTHER PARTY HAS BEEN ADVISED OF THE POSSIBILITY OF SUCH DAMAGES.

END OF TERMS AND CONDITIONS

## 104 After Sales Support

| elephone: | 1300 884 987      |
|-----------|-------------------|
| nternet:  | www.medion.com.au |

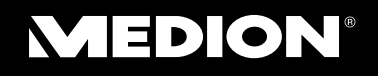

MEDION Australia Pty Ltd St Leonards, NSW 2065 Australia

Hotline: 1300 884 987 Opening hours: Mon - Fri 08:30AM to 06:00PM EST

> Internet www.medion.com.au E-mail Support australia@medion.com